# SPSS Manual

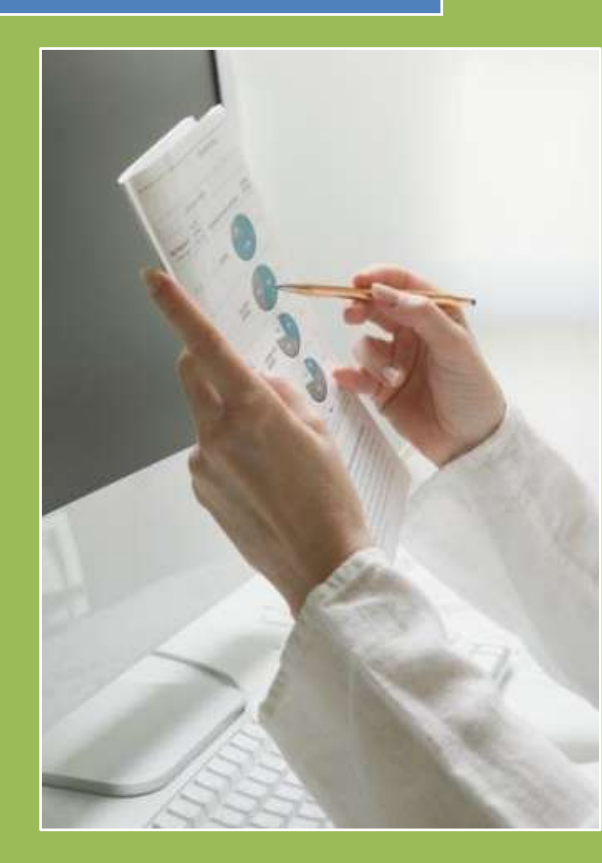

Kerem Koseoglu Yeditepe Unv. Research Meth. 2 6/2/2007

# Contents

| Frequencies             |    |
|-------------------------|----|
| Difference Test         |    |
| One Sample T-Test       |    |
| Independent Sample      | 6  |
| Anova Test              | 7  |
| Paired Samples T Test   |    |
| Factor Analysis         |    |
| Reliability Test        | 22 |
| Back To Factor Analysis |    |
| Total Score             |    |
| Örnek                   |    |
| Total Score             |    |
| Multiple Regression     | 35 |
| Ön Hazırlıklar          | 35 |
| Regression              | 45 |
| Yorum                   | 50 |
| Örnek Conclusion        | 50 |

# Frequencies

Verimiz hakkındaki demografik bilgilerin Mean'lerini, vs görmek için şu yolu izliyoruz:

| uitor      |             |                                       |                |             |       |          |   |      |
|------------|-------------|---------------------------------------|----------------|-------------|-------|----------|---|------|
| rm         | <u>A</u> na | lyze <u>G</u> raphs <u>U</u> tilities | <u>W</u> indow | <u>H</u> el | р     |          |   |      |
| <b>[</b> 2 |             | Reports                               | •              | 1           |       |          |   |      |
|            |             | Descriptive Statistics                | ۰.             |             | Frequ | iencies  |   | -    |
| T          |             | Tables                                | Þ              |             | Desci | riptives |   | ç7   |
|            |             | Compare Means                         | +              |             | Explo | re       |   | 51   |
| )          |             | General Linear Model                  | •              |             | Cross | tabs     |   | 3,00 |
|            |             | Mixed Models                          | +              |             | Ratio |          |   | 4,00 |
| )          |             | Correlate                             | • • •          | <u> </u>    | 4,00  | 0,00     | _ | 1,00 |
|            |             |                                       |                |             | 2,00  | 2,00     |   | 1,00 |
| )          |             | Regression                            | •              |             | 2,00  | 3,00     |   | 2,00 |

| müşteri_no     Modeli BSM çalışanları mü:     BSM çalışanları mü:     BSM çalışanları mü:     BSM çalışanları hizr     BSM'nin çalışanları     BSM'nin fiziksel tes     BSM çalışanları mü     BSM çalışanları mü     BSM çalışanları mü     BSM çalışanları mü     Display frequency tables | Variable(s):             | OK<br><u>P</u> aste<br><u>R</u> eset<br>Cancel<br>Help |
|----------------------------------------------------------------------------------------------------|--------------------------|--------------------------------------------------------|
|                                                                                                    | Statistics Charts Format | t                                                      |

Açılan pencereye, istatistiklerini görmek istediğimiz değişkeni atıyoruz.

| E Frequencies                                                                                                    | Frequencies: Statistics                                                                                                    |
|----------------------------------------------------------------------------------------------------|----------------------------------------------------------------------------------------------------|
| Image: Stress of the stress of the stress | Percentile Values       Continue         Quartiles       Image: Cancel groups         Cut points for: 10       equal groups         Percentile(s):       Image: Cancel group         Add       Image: Cancel group         Remove       Values are group midpoints |
| Statistics         Charts         Format           14 00         1 00         5 00         4 00         4 00         3 00                                                                                                    | Dispersion     Distribution       ✓ Std. deviation     Minimum       ✓ Variance     Maximum       ✓ Passo     ✓ S.F. masso                                                                                                    |

"Statistics" menüsünde, hangi istatistikleri görmek istiyorsak seçebiliriz.

| StauSues       |         |        |  |  |  |  |  |
|----------------|---------|--------|--|--|--|--|--|
| Cinsiyet       |         |        |  |  |  |  |  |
| Ν              | Valid   | 200    |  |  |  |  |  |
|                | Missing | 0      |  |  |  |  |  |
| Mean           |         | 1,4600 |  |  |  |  |  |
| Median         |         | 1,0000 |  |  |  |  |  |
| Mode           |         | 1,00   |  |  |  |  |  |
| Std. Deviation |         | ,49965 |  |  |  |  |  |
| Sum            |         | 292,00 |  |  |  |  |  |

Ctatiation

| <b>O</b> : | -   |        |
|------------|-----|--------|
| ( In       | CIN | $\rho$ |
|            | 311 | εL     |
|            | _   |        |

|       |       | Frequency | Percent | Valid Percent | Cumulative<br>Percent |
|-------|-------|-----------|---------|---------------|-----------------------|
| Valid | Kadýn | 108       | 54,0    | 54,0          | 54,0                  |
|       | Erkek | 92        | 46,0    | 46,0          | 100,0                 |
|       | Total | 200       | 100,0   | 100,0         |                       |

Bu örnekte; (Valid Percent'e bakarsak) katılımcıların %54'ünün kadın, %46'sının erkek olduğunu görebiliriz. Yukarıdaki tabloda da; Mean, Median gibi çeşitli özellikleri yer alıyor.

## **Difference Test**

Analyse  $\rightarrow$  Compare Means: Mesela erkek ve kadınların bağlılıklarını karşılaştırmak istiyorsun. O zaman, kadın ve erkek Sample'larn ayrı ayrı Mean'lerini hesaplayarak birbiriyle karşılaştırabiliriz.

- Indepent sample t test: 2 group comparison (Education: Lise, Üniversite)
- Anova: More than 2 groups (Education gibi: Lise, Üniversite, Master, vs)

## **One Sample T-Test**

| 🔲 One-Sample T Test                                                                                    |                                                                                                    |                                                                           |
|----------------------------------------------------------------------------------------------------|----------------------------------------------------------------------------------------------------|---------------------------------------------------------------------------|
| <ul> <li>Nurse Type [position]</li> <li>Age Range [agerange</li> <li>Years Experience [yrs:</li> </ul> | ⊥est Variable(s):         Image: Hourly Salary [hourwag]         Image: Hourly Salary [hourwag]         Test Value:         20 | OK<br><u>P</u> aste<br><u>R</u> eset<br>Cancel<br>Help<br><u>O</u> ptions |

**One-Sample Test** 

|               | Test Value = 20    |       |                   |                 |                  |                                              |            |     |    |     |
|---------------|--------------------|-------|-------------------|-----------------|------------------|----------------------------------------------|------------|-----|----|-----|
|               | t df Sig. (2-taile |       |                   | d)              | Mear<br>Differer | 95% Confidence Interval<br>of the Difference |            |     |    |     |
|               | Lower              | Upper | Lower             |                 | Upper            | L                                            | ower Upper |     |    |     |
| Hourly Salary | ,214               | 2910  | <mark>,8</mark> 3 | <mark>31</mark> | ,01              | 586                                          | -,1        | 296 | ,1 | 613 |

,831: Hourly Mean'ın 20 olduğunu kabul ediyoruz

Mean'i zaten önceden biliyorduk, o yüzden gerçek hayatta bu testi yapmanın bir anlamı yok.

# **Independent Sample**

|          | Independent Samples Test       |                         |                       |                              |         |                 |                                                             |            |                              |         |  |
|----------|--------------------------------|-------------------------|-----------------------|------------------------------|---------|-----------------|-------------------------------------------------------------|------------|------------------------------|---------|--|
|          |                                | Levene's<br>Equality of | Test for<br>Variances | t-test for Equality of Means |         |                 |                                                             |            |                              |         |  |
|          |                                |                         |                       |                              |         |                 | 95% Confider<br>Interval of th<br>Mean Std Error Difference |            | nfidence<br>I of the<br>ence |         |  |
|          |                                | F                       | Sig.                  | t                            | df      | Sig. (2-tailed) | Difference                                                  | Difference | Lower                        | Upper   |  |
| Baðlýlýk | Equal variances<br>assumed     | 12,130                  | ,001                  | -1,967                       | 194     | ,051            | -,22972                                                     | ,11676     | -,46001                      | ,00056  |  |
|          | Equal variances<br>not assumed |                         |                       | -2,010                       | 184,290 | ,046            | -,22972                                                     | ,11430     | -,45523                      | -,00422 |  |

Burası şöyle yorumlanıyor:

- İlk satırdaki "Sig." değeri 0,05'in altında olduğu için, ikinci satırın "Sig. (2 tailed)" değerine bakacağız (üzerinde olsaydı ilk satırınkine bakacaktık)
- İkinci satırdaki "Sig. (2-tailed)" değeri 0,05'in üzerinde olduğu için, HO'ı reddediyoruz. Yani, kadın ve erkekler arasında bir fark var.

| Group | Statistics |
|-------|------------|
| 0.040 | otatiotioo |

|          | Cinsiyet | Ν   | Mean                | Std. Deviation | Std. Error<br>Mean |
|----------|----------|-----|---------------------|----------------|--------------------|
| Baðlýlýk | Kadýn    | 104 | 4,0529              | ,93650         | ,09183             |
|          | Erkek    | 92  | <mark>4,2826</mark> | ,65278         | ,06806             |

4,2826: Kadın & erkeklerin Mean'leri arasında fark olduğunu burada da görüyoruz

## Anova Test

Anova'nın ön şartları:

- H0 accept olmadığı sürece Anova test yapılamaz
- Sample Size'ların 30'dan daha büyük olması gerekiyor

#### **Test of Homogeneity of Variances**

Hourly Salary

| Levene<br>Statistic | df1 | df2  | Sig.              |
|---------------------|-----|------|-------------------|
| ,593                | 2   | 2908 | <mark>,553</mark> |

,553: Burası, Annova'yı kullanabilir misin kullanamaz mısın onu söylüyor. Bu durumda kullanabiliriz.

Önce, eğitim durumu ve bağlılık ilişkisine bakalım:

| 🗖 One-                                                                                                    | Way ANOVA                                                            |                                         |                                                  |          | - 🛛 Ē                                                           | One-Way ANOVA                                                                                                    | : Post Hoc N                                                                                       | Aultiple Com                                                                   | nparisons                                                                                         |                                      |            | Ā |
|----------------------------------------------------------------------------------------------------|----------------------------------------------------------------------|-----------------------------------------|--------------------------------------------------|----------|-----------------------------------------------------------------|----------------------------------------------------------------------------------------------------|----------------------------------------------------------------------------------------------------|--------------------------------------------------------------------------------|---------------------------------------------------------------------------------------------------|--------------------------------------|------------|---|
| BSH     BSH     BSH     BSH     BSH     Cin:     Cin:     PAS     PAS     PAS     PAS     PAS     PAS     PAS     PAS     PAS     PAS     PAS     PAS     PAS     PAS | M'den eskiden I<br>M'hin hizmet ka<br>siyet<br>denihal<br>mnuniyet_2 | Per Per Per Per Per Per Per Per Per Per | endent List:<br>Bağlılık<br>tor:<br>Eğitimdurumu | C ptions | OK E<br>Paste E<br>Reset E<br>ancel E<br>Help el<br>E<br>E<br>E | Equal Variances A<br>SD<br>Bonferoni<br>Sidak<br>Scheffe<br>B-E-G-W P<br>R-E-G-W Q<br>Equal Variances N<br>Tamhane's T2<br>Significance level: | ssumed<br>S-N-K<br>Iukey<br>Tukey's-t<br>Duncan<br>Hochberg<br>Gabriel<br>Iot Assumed<br>Dunnett's | □ Wa<br>Typ<br>□ Dur<br>Co<br>g's GT2<br>T<br>3<br>5<br>5<br>7<br>5<br>6<br>ar | ller-Duncan<br>ne [ZType II Errc<br>nget<br>ntrol Category:<br>ast<br>2-sided O < C<br>nes-Howell | r Ratio: 100<br>Last<br>Control > Co | 2<br>mtrol |   |
| •                                                                                                    | Çok Katiliy                                                          | 3,50                                    | Kadin                                            | Urtaokul | E                                                               |                                                                                                    |                                                                                                    |                                                                                |                                                                                                   |                                      |            | F |
| Katılıyor                                                                                                    | Oldukça K                                                            | 3,50                                    | Kadın                                            | llkokul  | E                                                               |                                                                                                    |                                                                                                    | Co                                                                             | intinue Ca                                                                                        | ancel H                              | elp        | 1 |
| raz Katılı                                                                                                    | Oldukça K                                                            | 4,00                                    | Kadın                                            | İlkokul  | E,                                                              |                                                                                                    | 0,00                                                                                               | 10,00                                                                          | 0,101                                                                                             | 10,00                                |            | 7 |
|                                                                                                    |                                                                      |                                         |                                                  |          |                                                                 |                                                                                                    |                                                                                                    |                                                                                |                                                                                                   |                                      |            | - |

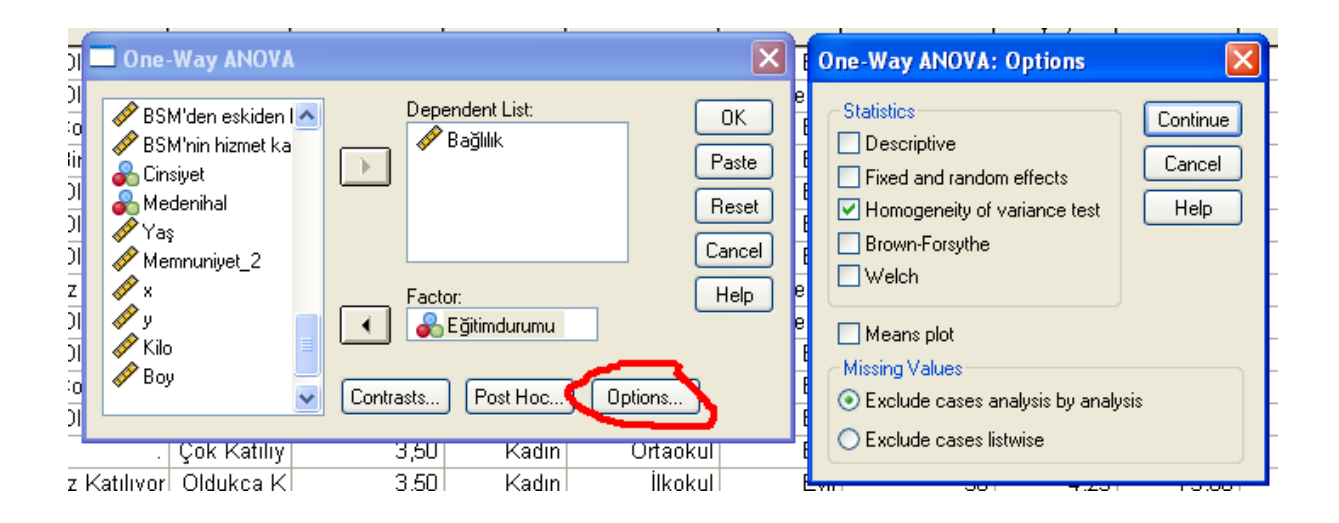

7

Sonuçlar:

#### ANOVA

Baðlýlýk

|                | Sum of<br>Squares | df  | Mean Square | F    | Sig.              |
|----------------|-------------------|-----|-------------|------|-------------------|
| Between Groups | 1,945             | 3   | ,648        | ,959 | <mark>,413</mark> |
| Within Groups  | 129,743           | 192 | ,676        |      |                   |
| Total          | 131,687           | 195 |             |      |                   |

,413: Bütün eğitim seviyelerinin Mean'lerinin aynı olduğunu kabul ediyorum. Böylece anlamı kalmadı. (çünkü 0.05'den büyük)

Eğer buradaki Sig. 0,05'den daha küçük çıksaydı, sonucu nasıl yorumlayacaktık? Aşağıda, bir başka örnekten alınma bir yorum var. Burada, eğitim seviyeleri (1,2,3,4,5,6) ile bağlılık arasındaki ilişki inceleniyor.

|                | Sum of<br>Squares | df  | Mean Square | F     | Sig.                |
|----------------|-------------------|-----|-------------|-------|---------------------|
| Between Groups | 13,568            | 5   | 2,714       | 4,845 | <mark>,000</mark> , |
| Within Groups  | 268,860           | 480 | ,560        |       |                     |
| Total          | 282,428           | 485 |             |       |                     |

Anova'daki Sig. değeri 0,05'den küçük olduğu için şu sonuca varıyoruz: Değişik eğitim seviyeleri, değişik bağlılık derecesine sahipmiş.

| (I) Education | (J) Education | Mean Diff.<br>(I-J)      |
|---------------|---------------|--------------------------|
| 1,00          | 2,00          | -1,96154                 |
|               | 3,00          | <mark>-1,98860(*)</mark> |
|               | 4,00          | <mark>-2,02145(*)</mark> |
|               | 5,00          | <mark>-2,23191(*)</mark> |
|               | 6,00          | -1,57692                 |
| 2,00          | 1,00          | 1,96154                  |
|               | 3,00          | -,02707                  |
|               | 4,00          | -,05991                  |
|               | 5,00          | -,27037                  |
|               | 6,00          | ,38462                   |
| 3,00          | 1,00          | <mark>1,98860(*)</mark>  |
|               | 2,00          | ,02707                   |
|               | 4,00          | -,03284                  |

| 5,00             |                                                                                                    | -                                                                                                    | ,24331                                                                                                    |                                                                                                    |
|------------------|----------------------------------------------------------------------------------------------------|----------------------------------------------------------------------------------------------------|----------------------------------------------------------------------------------------------------|----------------------------------------------------------------------------------------------------|
| 6,00             |                                                                                                    |                                                                                                    | ,41168                                                                                                    |                                                                                                    |
| 1,00             |                                                                                                    | <mark>2,02</mark>                                                                                                    | 2 <mark>145(*)</mark>                                                                                                    |                                                                                                    |
| 2,00             |                                                                                                    |                                                                                                    | ,05991                                                                                                    |                                                                                                    |
| 3,00             |                                                                                                    |                                                                                                    | ,03284                                                                                                    |                                                                                                    |
| 5,00             |                                                                                                    | -                                                                                                    | ,21046                                                                                                    |                                                                                                    |
| 6,00             |                                                                                                    |                                                                                                    | ,44452                                                                                                    |                                                                                                    |
| 1,00             |                                                                                                    | <mark>2,23</mark>                                                                                                    | <mark>8191(*)</mark>                                                                                                    |                                                                                                    |
| 2,00             |                                                                                                    |                                                                                                    | ,27037                                                                                                    |                                                                                                    |
| 3,00             |                                                                                                    |                                                                                                    | ,24331                                                                                                    |                                                                                                    |
| 4,00             |                                                                                                    |                                                                                                    | ,21046                                                                                                    |                                                                                                    |
| 6,00             |                                                                                                    |                                                                                                    |                                                                                                    |                                                                                                    |
| 1,00             |                                                                                                    | 1                                                                                                    |                                                                                                    |                                                                                                    |
| 2,00             |                                                                                                    | -                                                                                                    |                                                                                                    |                                                                                                    |
| 3,00             |                                                                                                    | -                                                                                                    | ,41168                                                                                                    |                                                                                                    |
| 4,00             |                                                                                                    | -                                                                                                    | ,44452                                                                                                    |                                                                                                    |
| 5,00             |                                                                                                    | -                                                                                                    |                                                                                                    |                                                                                                    |
| N                | Sub                                                                                                    | set for                                                                                                    | alpha =                                                                                                    | .05                                                                                                    |
|                  |                                                                                                    | 1                                                                                                    | 2                                                                                                    |                                                                                                    |
| 2                | 1                                                                                                    | ,3462                                                                                                    |                                                                                                    |                                                                                                    |
| 6                | 2                                                                                                    | 2,9231                                                                                                    | 2,9231                                                                                                    |                                                                                                    |
| 2                |                                                                                                    | 3,                                                                                                    |                                                                                                    | 3077                                                                                                    |
| -                |                                                                                                    |                                                                                                    | 3,334                                                                                                    |                                                                                                    |
| 54               |                                                                                                    |                                                                                                    | 3,3                                                                                                    | 3348                                                                                                    |
| 54<br>321        |                                                                                                    |                                                                                                    | 3,3<br>3,3                                                                                                    | 3348<br>3676                                                                                                    |
| 54<br>321<br>101 |                                                                                                    |                                                                                                    | 3,3<br>3,3<br>3,5                                                                                                    | 3348<br>3676<br>5781                                                                                                    |
|                  | 0,00         1,00         2,00         3,00         5,00         6,00         1,00         2,00         3,00         4,00         6,00         1,00         2,00         3,00         4,00         5,00         3,00         4,00         5,00         N         2         6 | 1,00       2,00       3,00       5,00       6,00       1,00       2,00       3,00       4,00       6,00       1,00       2,00       3,00       4,00       5,00       3,00       4,00       5,00       1,00       2,00       3,00       4,00       5,00       N       Sub       2       1       6       2       1       6       2 | 1,00       2,02         1,00       2,02         3,00       -         5,00       -         6,00       -         1,00       2,22         2,00       -         3,00       -         4,00       -         6,00       -         3,00       -         4,00       -         5,00       -         3,00       -         4,00       -         5,00       -         3,00       -         4,00       -         5,00       -         1       -         2       1,3462         1       -         2       2,9231 | 1,00       2,02145(*)         2,00       ,05991         3,00       ,03284         5,00       -,21046         6,00       ,44452         1,00       2,23191(*)         2,00       ,27037         3,00       ,24331         4,00       ,21046         6,00       ,65499         1,00       1,57692         2,00       -,38462         3,00       -,41168         4,00       -,44452         5,00       -,65499         N       Subset for □pha =         1       2         2       1,3462         6       2,9231       2,9 |

Yukarıdaki sonuçları şöyle yorumluyoruz: "Yıldızlılar, birbirinden farklı imiş". Demek ki, ilkokul mezunlarını (1) bağlılık derecesi, lise (3) üniversite (4) ve master (5) mezunlarının bağlılık derecesinden daha farklı imiş.

## **Paired Samples T Test**

Bunu yapabilmenin ön koşulları:

- Pre ve Post diye iki tane grup yapacaksın (mesela diyet öncesi kilo ve diyet sonrası kilo)
- Pre ve Post gruplarına ait olan kişiler aynı denekler olmak zorundadır.

| Paired-Samples T Test                                                                                                    |                                | X                                                      |
|----------------------------------------------------------------------------------------------------|--------------------------------|--------------------------------------------------------|
| Final triglyceride [tg<br>Weight [wgt0]<br>1st interim weight [v<br>2nd interim weight [v<br>Final weight [wgt4]<br>Current Selections | Paired ⊻ariables:<br>wgt0 wgt4 | OK<br><u>P</u> aste<br><u>R</u> eset<br>Cancel<br>Help |
| Variable 2:                                                                                                    |                                | Options                                                |

#### **Paired Samples Statistics**

|        |              | Mean                | Ν  | Std. Deviation | Std. Error<br>Mean |
|--------|--------------|---------------------|----|----------------|--------------------|
| Pair 1 | Weight       | <mark>198,38</mark> | 16 | 33,472         | 8,368              |
|        | Final weight | <mark>190,31</mark> | 16 | 33,508         | 8,377              |

198,38: "Before" ortalama kilo

190,31: "After" ortalama kilo

#### **Paired Samples Test**

|        |                       | t      | df            | Si | g. (2-tailed)       |
|--------|-----------------------|--------|---------------|----|---------------------|
|        |                       | Mean   | Std. Deviatio | on | Std. Error<br>Mean  |
| Pair 1 | Weight - Final weight | 11,175 | 15            |    | <mark>,000</mark> , |

,000: Accept

# **Factor Analysis**

Faktör analizi ile SERVQUAL  $\rightarrow$  SATISFACTION ilişkisine bakıyoruz diyelim. Bu sayede, ServQual'a ait hangi faktörler Satisfaction'u ne kadar etkiliyor bunu buluyoruz.

Eğer 5 ölçekli 100 sorum varsa, en az 500 kişiye anket yapmam lazım.

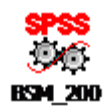

| BSM_                      | 200.sav [Da       | taSet1] - S                       | PSS Dat          | a Editor          | r -               |                             |
|---------------------------|-------------------|-----------------------------------|------------------|-------------------|-------------------|-----------------------------|
| <u>F</u> ile <u>E</u> dit | ⊻iew <u>D</u> ata | <u>T</u> ransform                 | <u>A</u> nalyze  | <u>G</u> raphs    | <u>U</u> tilities | <u>W</u> indow <u>H</u> elp |
| 🗁 🔲                       | 🔒 📴 🖷             | Re <u>p</u> or<br>D <u>e</u> scri | ts<br>ptive Stat | ►<br>tistics      | ) 🖪 🐼 🤕           |                             |
| 1 : müşt                  | teri_no           |                                   | Compa            | are <u>M</u> eans | s 🕨               |                             |
|                           | müşteri no        | s1                                | <u>G</u> ener    | al Linear N       | Model 🕨           | s4                          |
| 1                         | 1,00              | Tamamer                           | <u>⊂</u> orrel   | ate               | •                 | K Çok Katılıy 🛛             |
| 2                         | 2,00              | Hiç Katılır                       | <u>R</u> egre:   | SSION             |                   | y Az Katılıyor A            |
| 3                         | 3,00              | Az Katılıyo                       | Data P           | y<br>Aduction     |                   | Eactor                      |
| 4                         | 4,00              | Biraz Katı                        | Scale            | Caaction          | , i               |                             |
| 5                         | 5,00              | Oldukça l                         | Nonpa            | rametric 1        | Tests 🕨           | pr Oldukça K E              |
| 6                         | 6,00              | Az Katılıyo                       | Time S           | eries             | •                 | or Az Katılıyor 🛛           |
| 7                         | 7,00              | Hiç Katılır                       | M <u>u</u> ltipl | e Respon          | ise 🕨 🕨           | y Oldukça K                 |
| 8                         | 8,00              | Çok Katılı                        | Quality          | y Control         | •                 | pri Oldukça Ki Q            |
| 9                         | 9,00              | Oldukça İ                         | ROCIO            | lur <u>v</u> e    |                   | K Oldukça K (               |
| 10                        | 10.00             | Tamamen                           | Az Ka            | tilivor A         | z Katılıv         | or Az Katılıvor (           |

Soru 1'den 22'ye kadar olan kısmı seçip sağa attık.

| Factor Analysis                                                                                                    |                              | X                                                      |
|----------------------------------------------------------------------------------------------------|------------------------------|--------------------------------------------------------|
| <ul> <li>müşteri_no</li> <li>BSM herzaman be</li> <li>BSM hizmetleri mül</li> <li>BSM'den eskiden I</li> <li>BSM'nin hizmet ka</li> <li>BSM'nin hizmet ka</li> <li>Cinsiyet</li> <li>Eğitimdurumu</li> <li>Medenihal</li> </ul> | Variables:                   | OK<br><u>P</u> aste<br><u>R</u> eset<br>Cancel<br>Help |
| <ul> <li>✓ Yaş</li> <li>✓ Memnuniyet_2</li> <li>✓</li> <li>✓</li> <li>✓</li> <li>✓</li> </ul>                                                                                                    | Sele <u>c</u> tion Variable: | Value                                                  |

| m                                | Factor Analysis                                                                           |                                                                   | Az                     |
|----------------------------------|-------------------------------------------------------------------------------------------|-------------------------------------------------------------------|------------------------|
|                                  | müşteri_no BSM herzaman be BSM hizmetleri mül BSM'den eskiden L                           | Variables:<br>BSM çalışanları mi<br>Factor Analysis: Descriptives | Ço<br>Bir<br>Bir       |
| No I 프 I 아이 프 I 아                | BSM'nin hizmet ka     Bağlılık     Cinsiyet     Eğitimdurumu     Medenihal                | Statistics<br>Univariate descriptives<br>Initial solution<br>Help | 20<br>20<br>70<br>72   |
| lalala<br>ç                      | Memnuniyet_2                                                                              | Correlation Matrix Coefficients Significance levels Determinant   | vz<br>Bir<br>Hig<br>Ol |
| ç <del>an</del><br>Katı<br>İstib | n çok natılıyı ramamanı ç<br>Ili Hiç Katılmı Oldukça K. H<br>v. Cok Katılıvı Oldukça K. B | IIIIIIIIIIIIIIIIIIIIIIIIIIIIIIIIIIIII                             | UI<br>Bir<br>Hiz       |

Anti-image: Her bir soru (tek tek) faktör analizine uygun mu?

1. Covaraince matrix > 0,50 olmalı

KMO: Bu soru grubu faktör analizine uygun mu?

- 1. KMO > 0,50 olmalı<sup>1</sup>
- 2. Barlet P < 0,05 olması gerekiyor

| _ |                        |                           |                       |                         |              |            |                                 |             |
|---|------------------------|---------------------------|-----------------------|-------------------------|--------------|------------|---------------------------------|-------------|
| 1 |                        | <b>T</b>                  |                       |                         |              | 🚔k Katiliy | Az Katılıyor Çi                 | ok K        |
|   | Factor Analysis        |                           |                       |                         |              | 🗡 mamen    | Oldukça K Az                    | : Kat       |
| - | ✓ müşteri_no ✓ s1 [s1] | ^                         | Variables:<br>∳s1     |                         | ОК           | az Katılı  | Hiç Katılmı O<br>Hiç Katılmı Az | lduk<br>Kat |
| - |                        |                           | Factor Ana            | lysis: Extracti         | on           |            | [                               |             |
|   | ✓ so [so] ✓ s4 [s4]    |                           | Method:               | Principal compone       | nts 🔽        |            | Continue                        | k           |
| - |                        |                           | Analyze               |                         | Display      |            | Cancel                          | k<br>k      |
|   |                        |                           |                       | on matrix<br>nce matrix |              | lot        | Help                            | K           |
| - |                        |                           | Extract               |                         |              |            |                                 | k           |
|   | ♣ \$10 [\$10]          | -4                        | O Eigenva             | lues over: 1            | ]            |            |                                 | al          |
|   | Descriptives           | iction                    | O <u>N</u> umber      | of factors:             | ]            |            |                                 | k           |
|   | 17,00 Oldukça K        | Biraz Ka                  | Ma <u>x</u> imum Iter | ations for Converg      | jence: 25    | ]          |                                 | K<br>ai     |
|   | 18,00 Hiç Katılmı      | Çok Kat <mark>ı</mark> lı | у үск кат             | iliy – Oldukça k        | Biraz Katili | Oldukça K  | HIÇ Katlımı Ta                  | amai        |

<sup>&</sup>lt;sup>1</sup> Eğer KMO 0,50'nin altında çıkarsa, daha fazla anket yapman lazım anlamına gelir.

| 7 | 4 00 7            | Ŧ            |                 |                    |                | k Katiliy    | Az Katılıyor | Çok Ka            |
|---|-------------------|--------------|-----------------|--------------------|----------------|--------------|--------------|-------------------|
| 1 | Factor Analysis   |              |                 |                    | ×              | mamen        | Oldukça K    | Az Katıl          |
| 1 | A                 |              | Variables:      |                    |                | mamen        | Hiç Katılmı  | Oldukç            |
| 1 |                   | <u> </u>     |                 |                    | UK             | az Katılı    | Hiç Katılmı  | Az Katıl          |
| 1 |                   |              | √ SI<br>√ -2    | <u> </u>           | Paste          | Katılıvor    | Biraz Katılı | Az Katıl          |
| Н |                   |              |                 |                    |                | , taning or  | Braz Patri   |                   |
| н | 🞸 s3 [s3]         |              |                 | Factor Analysis    | : Rotation     |              |              |                   |
| 4 | 🞸 s4 [s4]         |              |                 |                    |                |              |              | ç                 |
| 4 | 💉 s5 [s5]         |              | ≪ s5            | Method             |                |              | Conti        | nue 🤤             |
|   | 🖋 s6 [s6]         |              | Sb              | <u>○ None</u>      | 🔘 Quar         | rtimax       |              | - iç              |
| Т | 🖋 s7 [s7]         |              |                 | ( Varimax )        | 🔘 Equa         | amax         | Cano         | <sup>sel</sup> (a |
| 1 | 💉 s8 [s8]         |              | 82 🔊            | O Direct Oblimin   |                | nax          | Hel          | n m               |
| 1 | 💉 s9 [s9]         |              | Selection Varia | Dallas             | 1 2            | - [          |              |                   |
| Н | 🖋 s10 [s10]       | 💌 🕨 .        |                 | Deita: U           | Kapp           | a 4          |              | 12                |
| н |                   |              |                 | - Dieplau          |                |              |              |                   |
| 4 | Descriptives      | raction      | Rotation        |                    |                |              |              | ç                 |
| 4 |                   |              |                 | Rotated soluti     | on 🔄 Load      | ding plot(s) |              | ιÇ                |
|   | 10100 You Launt   | Oldança i v  | Yor comy        |                    |                |              |              | Ka                |
|   | 17,00 Oldukça K   | Biraz Katılı | Hiç Katılmı     | Maximum Iterations | s for Converge | ence: 2      | 5            | m                 |
|   | 18,00 Hiç Katılmı | Çok Katılıy  | Çok Katılıy     |                    |                |              |              | m                 |
|   | 19 00 Oldukca K   | Oldukca K    | Oldukca K       | Oldukca K. Cok     | Katiliv Co     | ik Katiliv   | Cok Katılıv  | Olduke            |

| Factor Analysis                                                                                                    | -      | Variables:                                                                                                   |           |                                                  | k Katılıy<br>mamen<br>mamen<br>az Katılı      | Az Katılıyor<br>Oldukça K<br>Hiç Katılmı<br>Hiç Katılmı                        | Çok Katılıy<br>Az Katılıyor<br>Oldukça K<br>Az Katılıyor | Az Katılıyor<br>Oldukça K<br>Çok Katılıy<br>Biraz Katılı | Olduk<br>Biraz I<br>Çok K<br>Az Kat |
|----------------------------------------------------------------------------------------------------|--------|----------------------------------------------------------------------------------------------------|-----------|--------------------------------------------------|-----------------------------------------------|--------------------------------------------------------------------------------|----------------------------------------------------------|----------------------------------------------------------|-------------------------------------|
| <ul> <li>\$\$ \$2 [\$2]</li> <li>\$\$ \$3 [\$3]</li> <li>\$\$ \$4 [\$4]</li> <li>\$\$ \$5 [\$5]</li> <li>\$\$ \$6 [\$6]</li> <li>\$\$ \$7 [\$7]</li> <li>\$\$ \$8 [\$8]</li> </ul> |        | <ul> <li>✓ s2</li> <li>✓ s3</li> <li>✓ s4</li> <li>✓ s5</li> <li>✓ s6</li> <li>✓ s7</li> <li>✓ s8</li> </ul> |           | <u>P</u> aste<br><u>R</u> eset<br>Cancel<br>Help | Katiliyor<br>Factor<br>Missir<br>© Ex<br>© Ex | Biraz Katili<br>Analysis: O<br>ng Values<br>clude cases list<br>clude cases pa | Az Katılıyor<br>ptions<br>wise<br>irwise                 | Biraz Katili<br>Contir<br>Cano                           |                                     |
| <ul> <li>✓ s9 [s9]</li> <li>✓ s10 [s10]</li> <li>Descriptives     </li> <li>Descriptives     </li> </ul>                                                                           | action | Sele <u>c</u> tion V                                                                                         | /ariable: | alue                                             |                                               | cient Display F<br>rted by size<br>ppress absolute                             | ormat<br>e values less tha                               | an: ,10                                                  |                                     |

Bunu yaptıktan sonra sonuçları inceliyoruz.

# Factor Analysis

[DataSet1] C:\Documents and Settings\User\Desktop\BSM\_200.sav

KMO and Bartlett's Test

| Kaiser-Meyer-Olkin I<br>Adequacy. | deasure of Sampling | ,835     |
|-----------------------------------|---------------------|----------|
| Bartlett's Test of                | Approx. Chi-Square  | 1189,320 |
| Sphericity                        | df                  | 231      |
|                                   | Sig.                | ,000     |

KMO 0,50'den büyük, OK. Barlett sig. 0,05'in altında, OK.

|                        | s20 | ,114  | -,029 | -,047 | -,040 | -,092          | -,038 |
|------------------------|-----|-------|-------|-------|-------|----------------|-------|
|                        | s21 | -,085 | ,047  | ,025  | -,063 | ,010           | -,036 |
|                        | s22 | -,054 | -,088 | -,065 | ,049  | ,016           | ,043  |
| Anti-image Correlation | s1  | ,482ª | ,079  | ,257  | -,114 | ,080           | -,058 |
|                        | s2  | ,079  | ,809ª | -,085 | -,170 | ,088           | -,191 |
|                        | s3  | ,257  | -,085 | 747ª  | -079  | ,102           | ,029  |
|                        | s4  | -,114 | -,170 | -,079 | 904ª  | -,222          | -,009 |
|                        | s5  | ,080  | ,088  | ,102  | -,222 | . <u>830</u> ª | -,041 |
|                        | s6  | -,058 | -,191 | ,029  | -,009 | -,041          | 871ª  |
|                        | s7  | -,087 | -,181 | -,096 | -,058 | -,089          | -,057 |
|                        | s8  | ,023  | ,113  | -,119 | -,026 | ,164           | -,256 |
|                        | s9  | -,043 | -,034 | -,269 | ,057  | -,038          | -,046 |
|                        | s10 | -,120 | ,117  | ,101  | -,064 | -,075          | -,107 |
|                        | s11 | ,021  | ,018  | -,031 | -,149 | -,091          | -,016 |
|                        | s12 | ,036  | ,249  | ,117  | -,047 | ,272           | -,055 |
|                        |     |       | 1     | 1     | 1     | 1              | 1     |

Buradaki 1. sorunun Anti-image Correlation'u 0,50'nin altında. Bu yüzden, modelimden çıkarıyorum ve analizi tekrar yapıyorum.<sup>2</sup>

<sup>&</sup>lt;sup>2</sup> Tablodaki diğer soruların tamamının değeri 0,50'nin üzerinde. O yüzden sadece 1. soruyu iptal etmem yeterli.

[DataSet1] C:\Documents and Settings\User\Desktop\BSM\_200.sav

| KMO and Bartlett's Test         |                     |          |  |  |  |  |  |
|---------------------------------|---------------------|----------|--|--|--|--|--|
| Kaiser-Meyer-Olkin<br>Adequacy. | Measure of Sampling | ,842     |  |  |  |  |  |
| Bartlett's Test of              | Approx. Chi-Square  | 1145,731 |  |  |  |  |  |
| Sphericity                      | df                  | 210      |  |  |  |  |  |
|                                 | Sig.                | ,000     |  |  |  |  |  |

KMO 0,50'nin üzerinde, tamam. Barlett P'si 0,05'in altında, tamam.

|           |       | Initial Eigenvalu | es           | Rotatior | ) Sums of Square | d Loadings   |
|-----------|-------|-------------------|--------------|----------|------------------|--------------|
| Component | Total | % of Variance     | Cumulative % | Total    | % of Variance    | Cumulative % |
| 1         | 5,883 | 28,015            | 28,015       | 3,311    | 15,767           | 15,767       |
| 2         | 2,084 | 9,922             | 37,937       | 2,748    | 13,084           | 28,851       |
| 3         | 1,438 | 6,849             | 44,786       | 1,976    | 9,411            | 38,262       |
| 4         | 1,179 | 5,616             | 50,402       | 1,694    | 8,065            | 46,327       |
| 5         | 1,141 | 5,432             | 55,834       | 1,628    | 7,754            | 54,081       |
| 6         | 1,023 | 4,873             | 60,707       | 1,391    | 6,626            | 60,707       |
| 7         | ,892  | 4,247             | 64,954       |          |                  |              |
| 8         | ,871  | 4,146             | 69,100       |          |                  |              |
| 9         | ,786  | 3,742             | 72,841       |          |                  |              |
| 10        | ,747  | 3,555             | 76,396       |          |                  |              |
| 11        | ,616  | 2,935             | 79,332       |          |                  |              |
| 12        | ,599  | 2,851             | 82,182       |          |                  |              |
| 13        | ,567  | 2,698             | 84,881       |          |                  |              |
| 14        | ,516  | 2,456             | 87,337       |          |                  |              |
| 15        | ,450  | 2,141             | 89,478       |          |                  |              |
| 16        | ,442  | 2,104             | 91,582       |          |                  |              |
| 17        | ,418  | 1,988             | 93,571       |          |                  |              |
| 18        | ,388  | 1,846             | 95,416       |          |                  |              |
| 19        | ,359  | 1,708             | 97,124       |          |                  |              |
| 20        | ,335  | 1,596             | 98,721       |          |                  |              |
| 21        | ,269  | 1,279             | 100,000      |          |                  |              |

Total Variance Explained

Extraction Method: Principal Component Analysis.

#### Component Matrix<sup>a</sup>

a. 6 components extracted.

Burada 6 tane faktör bulmuş (sağ tarafa bak). Bu şekilde, 6 faktörle olayın %60'ını açıklıyor (6'nın karşısına sağa bak).

|     |       |       | Comp  | onent |       |       |
|-----|-------|-------|-------|-------|-------|-------|
|     | 1     | 2     | 3     | 4     | 5     | 6     |
| s5  | ,744  | ,089  | ,049  | ,215  | -,171 | ,132  |
| s12 | -,658 | -,040 | -,267 | ,019  | -,232 | -,080 |
| s4  | ,629  | ,281  | ,192  | -,071 | -,024 | -,089 |
| s10 | ,628  | ,187  | -,119 | -,039 | ,447  | -,010 |
| s11 | ,628  | ,340  | ,197  | -,114 | ,049  | -,102 |
| s21 | ,505  | ,098  | -,060 | -,306 | ,384  | ,356  |
| s20 | ,455  | ,329  | ,299  | ,036  | ,020  | ,401  |
| s6  | ,334  | ,140  | ,253  | -,176 | ,298  | ,093  |
| s16 | ,072  | ,769  | ,223  | -,156 | ,029  | -,002 |
| s18 | ,238  | ,679  | -,127 | -,083 | ,282  | ,019  |
| s15 | ,125  | ,657  | ,229  | ,208  | ,075  | ,253  |
| s17 | ,448  | ,622  | ,050  | ,009  | -,051 | -,021 |
| s19 | ,196  | ,551  | ,195  | ,246  | -,202 | ,321  |
| s3  | ,092  | ,012  | ,825  | -,054 | -,026 | ,120  |
| s2  | ,143  | ,257  | ,605  | ,148  | ,175  | -,133 |
| s9  | ,283  | ,209  | ,552  | ,128  | ,193  | ,272  |
| s13 | -,101 | -,121 | -,109 | ,804  | -,067 | ,143  |
| s7  | ,104  | ,206  | ,303  | ,728  | ,117  | -,006 |
| s22 | -,033 | -,018 | ,164  | ,111  | ,814  | -,033 |
| s8  | ,343  | ,157  | ,110  | -,358 | ,475  | ,330  |
| s14 | -,044 | ,074  | ,060  | ,096  | ,026  | ,806  |

Rotated Component Matrixª

Extraction Method: Principal Component Analysis. Rotation Method: Varimax with Kaiser Normalization.

a. Rotation converged in 10 iterations.

Burada, en yüksek Loading'e sahip soruları bir araya getiriyoruz (satırlar). Her bir sorunun karşısında, hangi Component'dan en fazla Loading gelmiş görebiliyoruz (sütunlar).

Buraya çift tıkla, sağ tıkla, Toolbar'ı seç. Bu şekilde istediğin şeyleri Bold yapabilirsin. ,100'den fazla olanları Bold yapalım:

|                        |                                 | Rotat                         | ed Compone                     | nt Matrixª    |       |       |
|------------------------|---------------------------------|-------------------------------|--------------------------------|---------------|-------|-------|
|                        |                                 |                               | Comp                           | onent         |       |       |
|                        | 1                               | 2                             | 3                              | 4             | 5     | 6     |
| s5                     | ,744                            | ,089                          | ,049                           | ,215          | -,171 | ,132  |
| s12                    | -,658                           | -,040                         | -,267                          | ,019          | -,232 | -,080 |
| s4                     | ,629                            | ,281                          | ,192                           | -,071         | -,024 | -,089 |
| s10                    | ,628                            | ,187                          | -,119                          | -,039         | ,447  | -,010 |
| s11                    | ,628                            | ,340                          | ,197                           | -,114         | ,049  | -,102 |
| s21                    | ,505                            | ,098                          | -,060                          | -,306         | ,384  | ,356  |
| s20                    | ,455                            | ,329                          | ,299                           | ,036          | ,020  | ,401  |
| s6                     | ,334                            | ,140                          | ,253                           | -,176         | ,298  | ,093  |
| s16                    | ,072                            | ,769                          | ,223                           | -,156         | ,029  | -,002 |
| s18                    | ,238                            | ,679                          | -,127                          | -,083         | ,282  | ,019  |
| s15                    | ,125                            | ,657                          | ,229                           | ,208          | ,075  | ,253  |
| s17                    | ,448                            | ,622                          | ,050                           | ,009          | -,051 | -,021 |
| s19                    | ,196                            | ,551                          | ,195                           | ,246          | -,202 | ,321  |
| s3                     | ,092                            | ,012                          | ,825                           | -,054         | -,026 | ,120  |
| s2                     | ,143                            | ,257                          | ,605                           | ,148          | ,175  | -,133 |
| s9                     | ,283                            | ,209                          | ,552                           | ,128          | ,193  | ,272  |
| s13                    | -,101                           | -,121                         | -,109                          | ,804          | -,067 | ,143  |
| s7                     | ,104                            | ,206                          | ,303                           | ,728          | ,117  | -,006 |
| s22                    | -,033                           | -,018                         | ,164                           | ,111          | ,814  | -,033 |
| s8                     | ,343                            | ,157                          | ,110                           | -,358         | ,475  | ,330  |
| s14                    | -,044                           | ,074                          | ,060                           | ,096          | ,026  | ,806  |
| Extraction<br>Rotation | on Method: Pr<br>h Method: Vari | incipal Comp<br>imax with Kai | ionent Analys<br>ser Normaliza | is.<br>ation. |       |       |

a. Rotation converged in 10 iterations.

<mark>Bir faktörün altında tek bir soru kalacak olursa, o soru analizden çıkarılır. Zira, bir faktörü tek bir</mark> <mark>soruyla ölçemezsin</mark>. Bu durumda, faktör analizimizden soru 14'ü çıkartacağız.

Şimdi şartlar değişti:

|           |       | Initial Eigenvalu | es           | Rotation | ) Sums of Square | d Loadings   |
|-----------|-------|-------------------|--------------|----------|------------------|--------------|
| Component | Total | % of Variance     | Cumulative % | Total    | % of Variance    | Cumulative % |
| 1         | 5,796 | 28,981            | 28,981       | 2,752    | 13,760           | 13,760       |
| 2         | 2,068 | 10,339            | 39,320       | 2,698    | 13,489           | 27,248       |
| 3         | 1,403 | 7,015             | 46,335       | 2,401    | 12,004           | 39,252       |
| 4         | 1,171 | 5,854             | 52,189       | 2,036    | 10,178           | 49,430       |
| 5         | 1,060 | 5,299             | 57,487       | 1,611    | 8,057            | 57,487       |
| 6         | ,941  | 4,706             | 62,193       |          |                  |              |
| 7         | ,879  | 4,397             | 66,590       |          |                  |              |
| 8         | ,840  | 4,202             | 70,792       |          |                  |              |
| 9         | ,740  | 3,699             | 74,491       |          |                  |              |
| 10        | ,639  | 3,194             | 77,685       |          |                  |              |
| 11        | ,611  | 3,056             | 80,741       |          |                  |              |
| 12        | ,583  | 2,915             | 83,656       |          |                  |              |
| 13        | ,545  | 2,725             | 86,382       |          |                  |              |
| 14        | ,460  | 2,302             | 88,684       |          |                  |              |
| 15        | ,442  | 2,212             | 90,896       |          |                  |              |
| 16        | ,442  | 2,208             | 93,104       |          |                  |              |
| 17        | ,405  | 2,023             | 95,127       |          |                  |              |
| 18        | ,361  | 1,804             | 96,931       |          |                  |              |
| 19        | ,339  | 1,697             | 98,628       |          |                  |              |
| 20        | ,274  | 1,372             | 100,000      |          |                  |              |

#### Total Variance Explained

Extraction Method: Principal Component Analysis.

#### Component Matrixª

a. 5 components extracted.

÷

|     |       |       | Component |       |       |
|-----|-------|-------|-----------|-------|-------|
|     | 1     | 2     | 3         | 4     | 5     |
| s16 | ,731  | ,037  | ,075      | ,201  | -,218 |
| s15 | ,697  | ,085  | ,130      | ,243  | ,234  |
| s18 | ,629  | ,190  | ,304      | -,083 | -,070 |
| s19 | ,620  | ,222  | -,075     | ,195  | ,286  |
| s17 | ,610  | ,436  | ,086      | ,043  | -,003 |
| s5  | ,097  | ,796  | ,016      | ,060  | ,187  |
| s4  | ,260  | ,613  | ,122      | ,189  | -,132 |
| s11 | ,322  | ,581  | ,214      | ,182  | -,128 |
| s12 | -,027 | -,578 | -,381     | -,288 | ,011  |
| s20 | ,375  | ,439  | ,210      | ,322  | ,125  |
| s22 | -,062 | -,235 | ,703      | ,197  | ,189  |
| s8  | ,180  | ,167  | ,674      | ,126  | -,224 |
| s21 | ,134  | ,340  | ,632      | -,039 | -,180 |
| s10 | ,175  | ,450  | ,618      | -,121 | ,022  |
| s6  | ,150  | ,211  | ,420      | ,260  | -,125 |
| s3  | ,031  | ,096  | ,013      | ,817  | -,030 |
| s2  | ,210  | ,130  | ,082      | ,634  | ,069  |
| s9  | ,235  | ,231  | ,286      | ,555  | ,204  |
| s13 | -,076 | -,069 | -,164     | -,099 | ,824  |
| s7  | ,205  | ,103  | -,002     | ,325  | ,690  |

Rotated Component Matrix<sup>a</sup>

Extraction Method: Principal Component Analysis.

Rotation Method: Varimax with Kaiser Normalization.

a. Rotation converged in 7 iterations.

Burada dikkat edilmesi gereken bir nokta var: Bir soru birden fazla faktör altında yakın factor loading'ine sahipse, o soru analizden çıkarılır. Yukarıda 20. soruya bakalım. 1 ve 2. sorularda değerler çok yakın. O yüzden analizden çıkartacağız. Şimdiki durumumuz şöyle:

|                             | Rotated Component Matrixª                        |                                                  |                                          |               |       |  |  |  |  |  |
|-----------------------------|--------------------------------------------------|--------------------------------------------------|------------------------------------------|---------------|-------|--|--|--|--|--|
|                             | Component                                        |                                                  |                                          |               |       |  |  |  |  |  |
|                             | 1                                                | 2                                                | 3                                        | 4             | 5     |  |  |  |  |  |
| s16                         | ,731                                             | ,048                                             | ,077                                     | ,207          | -,216 |  |  |  |  |  |
| s15                         | ,702                                             | ,074                                             | ,137                                     | ,239          | ,232  |  |  |  |  |  |
| s19                         | ,629                                             | ,192                                             | -,061                                    | ,181          | ,278  |  |  |  |  |  |
| s18                         | ,623                                             | ,189                                             | ,307                                     | -,083         | -,074 |  |  |  |  |  |
| s17                         | ,613                                             | ,447                                             | ,091                                     | ,052          | ,004  |  |  |  |  |  |
| s5                          | ,101                                             | ,790                                             | ,023                                     | ,062          | ,193  |  |  |  |  |  |
| s4                          | ,262                                             | ,619                                             | ,127                                     | ,196          | -,125 |  |  |  |  |  |
| s11                         | ,322                                             | ,586                                             | ,218                                     | ,188          | -,121 |  |  |  |  |  |
| s12                         | -,031                                            | -,582                                            | -,385                                    | -,297         | -,001 |  |  |  |  |  |
| s22                         | -,069                                            | -,238                                            | ,698                                     | ,198          | ,187  |  |  |  |  |  |
| s8                          | ,180                                             | ,157                                             | ,680                                     | ,124          | -,222 |  |  |  |  |  |
| s21                         | ,133                                             | ,318                                             | ,642                                     | -,047         | -,182 |  |  |  |  |  |
| s10                         | ,173                                             | ,456                                             | ,620                                     | -,113         | ,031  |  |  |  |  |  |
| s6                          | ,149                                             | ,209                                             | ,423                                     | ,262          | -,121 |  |  |  |  |  |
| s3                          | ,037                                             | ,084                                             | ,018                                     | ,814          | -,029 |  |  |  |  |  |
| s2                          | ,210                                             | ,138                                             | ,079                                     | ,642          | ,073  |  |  |  |  |  |
| s9                          | ,239                                             | ,217                                             | ,292                                     | ,552          | ,205  |  |  |  |  |  |
| s13                         | -,069                                            | -,076                                            | -,165                                    | -,101         | ,824  |  |  |  |  |  |
| s7                          | ,210                                             | ,112                                             | -,006                                    | ,334          | ,697  |  |  |  |  |  |
| Extracti<br>Rotatio<br>a. R | on Method: Pr<br>n Method: Var<br>otation convel | incipal Comp<br>imax with Kai<br>rged in 7 itera | onent Analys<br>ser Normaliz:<br>itions. | is.<br>ation. |       |  |  |  |  |  |

0,50'den daha düşük loading'i olan sorular analizden çıkarılır. Örnekte soru 6'yı atıyoruz.

Soru 6'yı atıp soruların uzun metinlerini tekrar yerine koyduktan sonra tekrar çekiyoruz.

#### Rotated Component Matrix<sup>a</sup>

|                                                                                      | Component |       |       |       |       |
|--------------------------------------------------------------------------------------|-----------|-------|-------|-------|-------|
|                                                                                      | 1 2 3 4   |       |       |       |       |
| BSM'de söz verilen zamanda iþ biter                                                  | ,732      | ,054  | ,059  | ,208  | -,219 |
| Sorununuz olduðunda BSM endiþelerinizi gidermeye çalýþýr                             | ,707      | ,086  | ,118  | ,228  | ,236  |
| BSM hizmetlerini, söz verdiði zamanda sunar                                          | ,627      | ,189  | -,071 | ,176  | ,285  |
| BSM güvenilirdir                                                                     | ,621      | ,201  | ,305  | -,067 | -,088 |
| BSM'de kayýtlar doðru bir þekilde tutulur                                            | ,612      | ,451  | ,063  | ,052  | ,006  |
| BSM'nin fiziksel tesisleri görsel olarak çekicidir.                                  | ,096      | ,786  | -,008 | ,065  | ,197  |
| BSM'nin çalýþanlarý temiz görünümlüdür.                                              | ,265      | ,628  | ,084  | ,192  | -,123 |
| BSM modern ekipmanlara sahip deðildir.                                               | -,033     | -,601 | -,365 | -,315 | ,017  |
| BSM'nin kullandýðý ekipmanlarýn görünümü sunulan hizmet tipiyle uyumludur.           | ,324      | ,598  | ,181  | ,191  | -,125 |
| BSM çalýþanlarý asla müþterilerin ricalarýný cevaplamayacak kadar meþgul deðildirler | -,065     | -,208 | ,738  | ,237  | ,145  |
| BSM'de bireysel ilgi görürsünüz                                                      | ,194      | ,197  | ,647  | ,122  | -,238 |
| BSM'de tüm müþteriler için uygun çalýþma saatleri mevcuttur.                         | ,143      | ,355  | ,617  | -,043 | -,199 |
| BSM'de müþterilerin çýkarlanýyla candan ilgilenilir                                  | ,180      | ,488  | ,594  | -,108 | ,016  |
| BSM çalýþanlarý hizmetin ne zaman sunulacaðýný müþterilerine tam olarak söylerler    | ,040      | ,087  | ,012  | ,826  | -,041 |
| BSM çalýþanlarý müþterilerine hýzlý hizmet verirler                                  | ,218      | ,146  | ,049  | ,632  | ,074  |
| BSM çalýþanlarý müþterilerine her zaman hizmet vermeye istekli ve gönüllüdürler.     | ,244      | ,233  | ,280  | ,560  | ,192  |
| BSM çalýþanlarýnýn davranýþlarý müþteride güven duygusu yaratýr                      | -,076     | -,091 | -,131 | -,099 | ,831  |
| BSM ile yaptýðýnýz iþlemlerde kendinizi güvende hissedersiniz                        | ,210      | ,110  | -,006 | ,328  | ,702  |

Extraction Method: Principal Component Analysis. Rotation Method: Varimax with Kaiser Normalization.

a. Rotation converged in 7 iterations.

Artık sonuca iyice yaklaştık. Mesela ilk faktöre karşılık gelen 5 soruya bakarsak, hepsi güvenle ilgili yorumunu getirebiliriz.

# **Reliability Test**

Şimdi sırada Reliability Test var. Bu bize faktörlerin güvenilir olup olmadığın gösteriyor.

| -       |                                                   |                   |            |                                                                |                |              |
|---------|---------------------------------------------------|-------------------|------------|----------------------------------------------------------------|----------------|--------------|
| rm      | Analyze Graphs Ut                                 | ilities           | Window     | Help                                                           |                |              |
| <b></b> | Reports<br>Descriptive Statistic<br>Compare Means | )<br>(5 )<br>(4 ) | ) <b>7</b> | <b>§</b> Q                                                     |                |              |
|         | General Linear Mod                                | el►               | s          | 4                                                              | s5             | s6           |
| mer     | Correlate                                         | •                 | K Çok k    | <atiliy< td=""><td>Oldukça k</td><td>Çok Katılı</td></atiliy<> | Oldukça k      | Çok Katılı   |
| atılm   | Regression                                        | Ľ                 | y Az Ka    | tiliyor                                                        | Az Katılıyo    | r Tamamen    |
| iliyo   | Classiry<br>Data Reduction                        |                   | lı Tama    | imen                                                           | Oldukça k      | Tamamen      |
| Kati    | Scale                                             | •                 | Reliabili  | ty Anal                                                        | ysis           | ti –         |
| ça I    | Nonparametric Test                                | :s ▶              | Multidin   | nension                                                        | al Scaling (AL | 5CAL) 🧯      |
| iliyo   | Time Series                                       | - F]              | pr Az Ka   | tiliyor                                                        | Oldukça k      | Az Katiliyo  |
| atılm   | Multiple Response                                 | •                 | y Oldul    | kça K                                                          |                | . Biraz Katı |
| atılı   | Quality Control                                   | •                 | or Oldul   | kça K                                                          | Çok Katılıy    | Az Katılıyo  |
| ça l    | ROC Curve                                         |                   | < Oldul    | Ía K                                                           | Oldukça k      | Oldukça k    |
|         |                                                   |                   |            |                                                                |                |              |

|          | Reliability A                                                                 | nalysis |        |      | X                                                    | Reliability Analysis: St                                                                             | atistics 🛛 🔁                                                                                                    |     |
|----------|-------------------------------------------------------------------------------|---------|--------|------|------------------------------------------------------|----------------------------------------------------------------------------------------------------|----------------------------------------------------------------------------------------------------|-----|
| Mc<br>Sc | q1       q2       q3       q4       q5       q6       q7       n8       odel: | lpha    | Items: | (    | OK<br>Paste<br>Reset<br>Cancel<br>Help<br>Statistics | Descriptives for<br>Scale<br>Scale<br>Summaries<br>Means<br>Variances<br>Covariances<br>Correlations | Inter-Item       Continue         □ Correlations       Cancel         □ Covariancgs       Help         ▲NOVA Table       ●         ● None       E test         ● Friedman chi-sguare       Cochran chi-square | ) - |
| 12       | 2,00                                                                          | 2,00    | 1,00   | 3,00 | 5,00                                                 | 🔲 Hotelling's T-square                                                                               | Tukey's test of additivity                                                                                                    |     |
| 13       | 3,00                                                                          | 1,00    | 2,00   | 3,00 | 2,00                                                 | Intraclass correlation coe                                                                           | efficient                                                                                                    |     |
| 14       | 5,00                                                                          | 2,00    | 5,00   | 1,00 | 3,00                                                 | Model: Two-Way Mixed                                                                                 | Type: Consistency                                                                                                    |     |
| 15       | 4,00                                                                          | 1,00    | 1,00   | 3,00 | 4,00                                                 | The ridy miles                                                                                       |                                                                                                    |     |
| 16       | 4,00                                                                          | 5,00    | 2,00   | 3,00 | 3,00                                                 | <u>C</u> onfidence interval: 95                                                                      | % Test val <u>u</u> e: 0                                                                                                    |     |
| 17       | 2,00                                                                          | 1,00    | 1,00   | 3,00 | 4,00                                                 |                                                                                                    |                                                                                                    |     |

**ADIM 1**: Demin F1'in altına denk gelen sorulara bakacağız. Maksat, 1, faktörü test etmek. Girdikten sonra istatistiklere bak.

#### **Reliability Statistics**

|            | Cronbach's<br>Alpha Based |            |
|------------|---------------------------|------------|
|            | on                        |            |
| Cronbach's | Standardized              |            |
| Alpha      | Items                     | N of Items |
| ,765       | ,767                      | 5          |

0,765 > 0,70 olduğu için güvenilir diyoruz. (eğer soru sayısı azsa 2-3 soru ise 0.60 olabilir)

|     | Scale Mean if<br>Item Deleted | Scale<br>Variance if<br>Item Deleted | Corrected<br>Item-Total<br>Correlation | Squared<br>Multiple<br>Correlation | Cronbach's<br>Alpha if Item<br>Deleted |
|-----|-------------------------------|--------------------------------------|----------------------------------------|------------------------------------|----------------------------------------|
| s15 | 14,9793                       | 11,250                               | ,583                                   | ,376                               | ,704                                   |
| s16 | 14,7876                       | 12,012                               | ,542                                   | ,312                               | ,720                                   |
| s17 | 14,7306                       | 11,948                               | ,573                                   | ,356                               | ,710                                   |
| s18 | 14,5544                       | 12,769                               | ,473                                   | ,271                               | ,742                                   |
| s19 | 15,0207                       | 11,177                               | ,512                                   | ,322                               | ,734                                   |

#### Item-Total Statistics

Burada şunu görüyoruz:

- 1. 15. soruyu silersek, güvenilirlik 0,704 olur.
- 2. 16. soruyu silersek, güvenilirlik 0,720 olur.
- 3. ....
- 4. 19. soruyu silersek, güvenilirlik 0,734 olur.

Söz konusu Case'de, silinen herhangi bir soru güvenilirliği hissedilir derecede arttırmıyor. O yüzden hiçbir soruyu atmayacağız.

ADIM 2: F2'nin sorularına bakacağız.

#### Reliability Statistics

|            | Cronbach's<br>Alpha Based |            |
|------------|---------------------------|------------|
|            | on                        |            |
| Cronbach's | Standardized              |            |
| Alpha      | Items                     | N of Items |
| ,036       | ,028                      | 4          |

0,036 çıktı. Bu garip bir durum. İkinci soruda negatif bir değer vardı, bu yüzden olabilir.

|     | Rotated Compo |    |  |  |  |
|-----|---------------|----|--|--|--|
|     |               | Со |  |  |  |
|     | 2             |    |  |  |  |
| 31  | ,048          |    |  |  |  |
| 02  | ,074          |    |  |  |  |
| 29  | ,192          |    |  |  |  |
| 23  | ,189          |    |  |  |  |
| 13  | ,447          |    |  |  |  |
| 01  | ,790          |    |  |  |  |
| :62 | ,619          |    |  |  |  |
| 22  | ,586          |    |  |  |  |
| 131 | -,582         |    |  |  |  |
| 169 | -,238         |    |  |  |  |

Bunun sebebi, sorunun Reverse olmasıdır. Mesela ".... ne değildir" gibi.

| 3600    |
|---------|
| 28 ,08  |
| 57 -,36 |
| .18     |
| R       |

Bu problemi ortadan kaldırmak için, bir transformasyon yapacağız ve Soru 12'ye verilen bütün cevaplarda Scale'i çevireceğiz: <sup>3</sup>

- 1.  $\rightarrow$  5 olacak
- 2.  $\rightarrow$  4 olacak
- 3.  $\rightarrow$  3 olacak
- 4.  $\rightarrow$  2 olacak
- 5.  $\rightarrow$  1 olacak

Buradaki maksat soruları aynı düzleme getirmek. Çok pozitif az negatif soru varsa, negatifleri ters çeviriyoruz. Çok negatif az pozitif soru varsa, pozitifleri ters çeviriyoruz.

 $<sup>^3</sup>$  Bu işlemin nasıl yapıldığını geçen derste yapmıştık. Transform  $\rightarrow$  Recode...

| Recode             | e into Di | fferent Va   | riables                                  |            |                             | s13               | s14          |
|--------------------|-----------|--------------|------------------------------------------|------------|-----------------------------|-------------------|--------------|
| _                  |           |              | Numeric ) (ariable, ). Output) (ariable: |            |                             | Hiç Katılmı       | Çok Ka       |
| 🔰 🛷 s5 [s5]        | ]         | ~            | Numeric Variable > Output Variable.      |            | Output Variable             | Hiç Katılmı       | Oldukç       |
| 📕 🛷 s6 [s6]        | ]         |              | s12> ?                                   |            | Name:                       | Hiç Katılmı       | Taman        |
| 📕 🛷 s7 [s7]        |           |              |                                          |            |                             |                   | Diroz k      |
| - 🔗 s8 [s8]        | 1         | Recode int   | to Different Variables: Old and          | New Value  | 25                          |                   |              |
| - 🔗 🔊 [s9]         | 1         |              |                                          |            |                             |                   |              |
| - 🖉 s10 [s1        | 101       | Old Value -  |                                          | New        | Value                       |                   | r i          |
| - 🖉 s11 [s1        | 111       | 💿 Value:     |                                          | ⊙ ∨.       | alue:                       |                   | 1            |
| 📕 🖉 s13 [s1        | 131       |              |                                          |            | ustem-missing               |                   | 1            |
| 🖋 s14 [s1          | 141       | 0.0.1        |                                          |            | ysteminissing               |                   | ç            |
| 🖉 s15 [s1          | 151       | O System-    | -missing                                 | 00         | opy old value(s)            |                   | 1            |
| ■ <i>S</i> s16 [s1 | 161       | 🚫 System-    | or user-missing                          |            | Old - Nour                  |                   | n            |
| ■ <b>2</b> s17 [s1 | 171       | O Banger     |                                          |            |                             |                   | — E          |
| - × s18 [s1        | 181       | C ridingo.   |                                          | A          | dd 1> 5<br>2> 4             |                   |              |
| - 2 \$19 [s1       | 191       |              |                                          | Cha        | 4->2                        |                   | 5.<br>-      |
| - 2010             | 201       | through      |                                          |            | 5>1                         |                   | <b>1</b>     |
|                    |           |              |                                          | Rem        | nove                        |                   | ç            |
| 16 Çok K           | atiliy 🕻  |              | · · · _ · _ ·                            |            |                             |                   | ia i         |
| 17 Hiç Ka          | atılmı 🕻  | 🔘 Range,     | LOWEST through value:                    |            |                             |                   | n            |
| 18 Biraz k         | Katılı 🚺  |              |                                          |            |                             |                   | ī            |
| 19 Cok K           | atiliy (  | Dames        | wakes through UICUEST.                   |            | _                           |                   | <sup>1</sup> |
| 20 Art Kot         | uluuor (  | O Range,     | Value (nrough HIGHEST)                   |            | Output variables are string | <b>s</b> Width: 8 |              |
| 20 A2 Kat          |           |              |                                          |            | Convert numeric strings to  | numbers ('5'->5)  | , c          |
|                    | ça Kilu   |              |                                          |            |                             |                   | ç            |
| 22 Olduki          | ça K A    | 🔿 All other  | r values                                 |            | Continue                    | Cancel Held       |              |
| 23 Olduk           | ça K 🚺    |              |                                          |            |                             |                   | ç            |
| 24 Çok K           | atılıy 🤤  | uk Katiliy j |                                          | a ni çuk n | atiliy – Oluukça K – Dila   | z naun Diraz naun | MZ Nati      |

Yeni değişkenimiz oldu şimdi:

|    | воу     | Numeric | б |
|----|---------|---------|---|
| 38 | rec_s12 | Numeric | 8 |
| 39 |         |         |   |

Şimdi Reliability'e yeni değişkenimiz ile tekrar bakacağız:

| Reliability Analysis                                                                                       |                |                                                        |
|----------------------------------------------------------------------------------------------------|----------------|--------------------------------------------------------|
| <ul> <li>✓ Yaş</li> <li>✓ Memnuniyet_2</li> <li>✓ x</li> <li>✓ y</li> <li>✓ Kilo</li> <li>✓ Boy</li> </ul> | <u>l</u> tems: | OK<br><u>P</u> aste<br><u>R</u> eset<br>Cancel<br>Help |
| Model: Alpha                                                                                               | <b>~</b>       | <u>S</u> tatistics                                     |

#### Reliability Statistics

|            | Cronbach's<br>Alpha Based |            |
|------------|---------------------------|------------|
|            | on                        |            |
| Cronbach's | Standardized              |            |
| Alpha      | Items                     | N of Items |
| ,743       | ,747                      | 4          |

Bu sefer düzgün çıktı.

#### Factor 3

#### **Reliability Statistics**

|            | Cronbach's<br>Alpha Based |            |
|------------|---------------------------|------------|
|            | on                        |            |
| Cronbach's | Standardized              |            |
| Alpha      | Items                     | N of Items |
| ,644       | ,654                      | 4          |

644 çıktı.

## Item-Total Statistics

|     | Scale Mean if | Scale<br>Variance if | Corrected<br>Item-Total | Squared<br>Multiple | Cronbach's<br>Alpha if Item |
|-----|---------------|----------------------|-------------------------|---------------------|-----------------------------|
|     | ltem Deleted  | ltem Deleted         | Correlation             | Correlation         | Deleted                     |
| s22 | 12,5561       | 6,966                | ,269                    | ,081 🤇              | ,693                        |
| s21 | 12,1480       | 6,199                | ,497                    | ,323                | ,523                        |
| s8  | 12,0051       | 6,497                | ,493                    | ,277                | ,531                        |
| s10 | 12,4694       | 6,548                | ,468                    | ,242                | ,547                        |

Eğer 22. soruyu analizden çıkarırsam, güvenilirlik 0,693'e çıkarakmış. 22. soruyu atıp tekrar deneyelim:

#### **Reliability Statistics**

|            | Cronbach's<br>Alpha Based |            |
|------------|---------------------------|------------|
|            | on                        |            |
| Cronbach's | Standardized              |            |
| Alpha      | Items                     | N of Items |
| ,693       | ,692                      | 3          |

|     | Scale Mean if<br>Item Deleted | Scale<br>Variance if<br>Item Deleted | Corrected<br>Item-Total<br>Correlation | Squared<br>Multiple<br>Correlation | Cronbach's<br>Alpha if Item<br>Deleted |
|-----|-------------------------------|--------------------------------------|----------------------------------------|------------------------------------|----------------------------------------|
| s21 | 8,3112                        | 3,251                                | ,567                                   | ,322                               | ,522                                   |
| s8  | 8,1684                        | 3,710                                | ,495                                   | ,259                               | ,617                                   |
| s10 | 8,6327                        | 3,752                                | ,466                                   | ,224                               | ,653                                   |

#### Item-Total Statistics

Daha fazla yükselten birşey yok. O yüzden bu halde bırakıyoruz.

#### Factor 4

#### **Reliability Statistics**

| Cronbach's<br>Alpha | Cronbach's<br>Alpha Based<br>on<br>Standardized<br>Items | N of Items |
|---------------------|----------------------------------------------------------|------------|
| ,579                | ,579                                                     | 3          |

0,60'ın altında çıktığı için, bu Factor'u tamamen atıyorum. Soru 2, 3 ve 9 çöpe gitti.

### Factor 5

#### **Reliability Statistics**

|            | Cronbach's<br>Alpha Based |            |
|------------|---------------------------|------------|
|            | on                        |            |
| Cronbach's | Standardized              |            |
| Alpha      | Items                     | N of Items |
| ,521       | ,539                      | 2          |

0,60'ın altında. Bu factor de çöpe gidiyor (Soru 7 ve 13).

## **Back To Factor Analysis**

Şimdi yukarıda elediğimiz soruları (2, 3, 9, 7, 13) çıkartıp tekrar faktör analizi yapıyoruz. Ve soru 12 yerine recode 12'yi kullanacağız. Ardından, tekrar Reliability Test.

Yeni durum şöyle oldu:

| F1       |                             |                                                                  |            | F2         | F3     |  |
|----------|-----------------------------|------------------------------------------------------------------|------------|------------|--------|--|
| 16       |                             |                                                                  |            | 2          | 5      |  |
| 15       | 5                           |                                                                  |            | 10         | 4      |  |
| 19       |                             |                                                                  |            | 12         | 11     |  |
| 18       |                             |                                                                  |            | 21         |        |  |
| 17       | 7                           |                                                                  |            |            |        |  |
|          | Reliability Statistics      |                                                                  |            |            |        |  |
|          | Cronbach's<br>Alpha<br>,765 | Cronbach's<br>Alpha Based<br>on<br>Standardized<br>Items<br>,767 | N of Items |            |        |  |
| <u> </u> |                             |                                                                  |            |            |        |  |
| Re       | l: 0,765                    |                                                                  |            | Rel: 0,734 | Rel: 0 |  |

12. soru, gruptaki diğer sorularla anlamsız olacağı için, buradan atıyoruz. Sebep: Loading'leri çok yakın Factor analizinde. Yeni Factor Analysis:

|     |      | Component |      |
|-----|------|-----------|------|
|     | 1    | 2         | 3    |
| s15 | ,760 | ,089      | ,112 |
| s16 | ,726 | ,164      | ,069 |
| s19 | ,714 | -,087     | ,220 |
| s17 | ,596 | ,216      | ,377 |
| s18 | ,546 | ,353      | ,164 |
| s8  | ,166 | ,830      | ,008 |
| s21 | ,092 | ,762      | ,190 |
| s10 | ,069 | ,618      | ,478 |
| s5  | ,131 | -,015     | ,843 |
| s4  | ,236 | ,247      | ,669 |
| s11 | ,301 | ,325      | ,582 |

#### Rotated Component Matrix<sup>a</sup>

Extraction Method: Principal Component Analysis. Rotation Method: Varimax with Kaiser Normalization.

a. Rotation converged in 5 iterations.

Yeni Reliability Test:

| F1 |                             |                                                                  |            | F | F2                          |                                                                  |                 | F3                 |
|----|-----------------------------|------------------------------------------------------------------|------------|---|-----------------------------|------------------------------------------------------------------|-----------------|--------------------|
| 16 |                             |                                                                  |            | 2 |                             |                                                                  |                 | 5                  |
| 15 |                             |                                                                  |            | 1 | 0                           |                                                                  |                 | 4                  |
| 19 |                             |                                                                  |            | 2 | 1                           |                                                                  |                 | 11                 |
| 18 |                             |                                                                  |            |   |                             |                                                                  |                 |                    |
| 17 |                             |                                                                  |            |   |                             |                                                                  |                 |                    |
|    | Rel                         | iability Statistics                                              |            |   | Rel                         | iability Statistics                                              |                 | (scrsht<br>Sığmadı |
|    | Cronbach's<br>Alpha<br>,765 | Cronbach's<br>Alpha Based<br>on<br>Standardized<br>Items<br>,767 | N of Items |   | Cronbach's<br>Alpha<br>,693 | Cronbach's<br>Alpha Based<br>on<br>Standardized<br>Items<br>,692 | N of Items<br>3 | )                  |
| Re | l: 0,765                    |                                                                  |            | R | el: 0,693                   |                                                                  |                 | Rel:               |
|    |                             |                                                                  |            |   |                             |                                                                  |                 | 0,655              |

Şimdi, sonuca yaklaşıyoruz:

| Factor Name <sup>4</sup> | Factor Items <sup>5</sup> | Factor Loadings | % Variance<br>Explained <sup>6</sup> | Reliability |
|--------------------------|---------------------------|-----------------|--------------------------------------|-------------|
| F1: Güvenilirlik         | S16                       | 0,760           | 22,464                               | 0,765       |
|                          | S15                       | 0,726           |                                      |             |
|                          | S19                       | 0,714           |                                      |             |
|                          | S17                       | 0,596           |                                      |             |
|                          | S18                       | 0,546           |                                      |             |
| Duyarlılık               | S8                        | 0,830           | 18,4                                 | 0,693       |
|                          | S10                       | 0,618           |                                      |             |
|                          | S21                       | 0,762           |                                      |             |
| Somut Özellikler         | S5                        | 0,843           | 18,14                                | 0,655       |
|                          | S4                        | 0,669           |                                      |             |
|                          | S11                       | 0,582           |                                      |             |
| TOPLAM                   |                           |                 | 59,1                                 |             |

Burada 3 tane faktör bulduk: Güvenilirlik, duyarlılık, somut özellikler. Şimdi, bu özelliklerden hangisinin müşteri memnuniyetini daha fazla etkilediğini bulmak istiyoruz. Bunun için, Multiple Regression yapacağız (ilerleyen derslerde).

<sup>&</sup>lt;sup>4</sup> Buradaki faktör isimlerini kendimiz uydurduk sorulara bakarak

<sup>&</sup>lt;sup>5</sup> Buraya normalde sorular uzun uzun ve açık açık yazılır.

<sup>&</sup>lt;sup>6</sup> Factor analizinin Total Variance Explained'inden geliyor. % of variance sütunu.

# **Total Score**

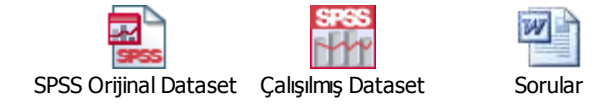

# Örnek

12 gidiyor, 16 gidiyor, 3 gidiyor, 24 gidiyor, 22 gidiyor

| Component                      |                                                    |                                                |                                                       |               |       |       |  |  |
|--------------------------------|----------------------------------------------------|------------------------------------------------|-------------------------------------------------------|---------------|-------|-------|--|--|
|                                | 1                                                  | 2                                              | 3                                                     | 3 4 5 6       |       |       |  |  |
| q15                            | ,796                                               | -,064                                          | -,164                                                 | ,029          | ,021  | ,061  |  |  |
| q19                            | ,792                                               | ,039                                           | ,102                                                  | ,009          | -,129 | ,094  |  |  |
| q17                            | ,756                                               | -,001                                          | ,001 ,025 ,017 -,192                                  |               | ,134  |       |  |  |
| q14                            | ,656                                               | -,224                                          | ,160                                                  | ,381          | ,029  | -,132 |  |  |
| q20                            | ,577                                               | ,054                                           | ,245                                                  | ,443          | ,036  | ,069  |  |  |
| q2                             | ,131                                               | ,725                                           | -,049                                                 | -,200         | -,003 | ,104  |  |  |
| q18                            | -,264                                              | ,649                                           | -,051                                                 | ,032          | -,159 | -,085 |  |  |
| q21                            | -,003                                              | -,600                                          | ,107                                                  | ,185          | -,069 | ,303  |  |  |
| q6                             | ,019                                               | ,564                                           | ,181                                                  | ,185          | ,035  | -,083 |  |  |
| q7                             | -,086                                              | ,048                                           | 048 <b>,815</b> -,007 ,09<br>127 <b>,758</b> ,204 ,07 | ,095          | -,052 |       |  |  |
| q8                             | ,035                                               | -,127                                          |                                                       | ,073          | ,006  |       |  |  |
| q10                            | ,259                                               | ,072                                           | ,675                                                  | ,087          | -,107 | ,280  |  |  |
| q5                             | ,024                                               | ,044                                           | ,212                                                  | ,722          | ,010  | -,039 |  |  |
| q4                             | ,339                                               | ,030                                           | -,175                                                 | ,605          | ,075  | ,274  |  |  |
| q9                             | ,082                                               | -,332                                          | ,108                                                  | ,571          | -,226 | -,041 |  |  |
| q25                            | -,145                                              | ,014                                           | ,105                                                  | ,109          | ,774  | -,127 |  |  |
| q1                             | -,262                                              | -,067                                          | ,070                                                  | ,043          | ,743  | ,150  |  |  |
| q23                            | ,176                                               | ,009                                           | -,074                                                 | -,275         | ,654  | -,059 |  |  |
| q11                            | ,059                                               | -,025                                          | ,094                                                  | ,040          | -,053 | ,835  |  |  |
| q13                            | ,174                                               | -,410                                          | ,006                                                  | -,017         | ,034  | ,628  |  |  |
| Extraction<br>Rotation<br>a. R | on Method: Pri<br>n Method: Vari<br>otation conver | ncipal Comp<br>max with Kais<br>ged in 7 itera | onent Analysi<br>ser Normaliza<br>tions.              | is.<br>ation. |       |       |  |  |

| 6             | 5             | 4            | 3  | 2             | 1  |
|---------------|---------------|--------------|----|---------------|----|
| <del>11</del> | 25            | 5            | 7  | <del>2</del>  | 14 |
| <del>13</del> | 1             | 4            | 8  | <del>18</del> | 19 |
|               | <del>23</del> | <del>9</del> | 10 | <del>21</del> | 15 |
|               |               |              |    | 6             | 17 |

20

#### 1: interest for cooking

- 14: I often try new recipes before my friends or neighbors do.
- 19: I love to bake and frequently do.
- 15: I am a good cook.
- 17: I love to cook.
- 20: My friends and neighbors often come to me for advice about food.

#### 2: sharing opinions

- 7: I often seek out the advice of my friends regarding which brand of food to buy.
- 8: I sometimes influence what foods my friends buy.
- 10: I spend a lot of time talking with my friends about products and brands of food.

#### **3: canned food consumption**

- 25: I could not get along without canned foods.
- 1: I depend on canned food for at least one meal a day.

| Factor Name <sup>7</sup> | Factor Items <sup>8</sup> | Factor Loadings | % Variance<br>Explained <sup>9</sup> | Reliability |
|--------------------------|---------------------------|-----------------|--------------------------------------|-------------|
| F1: interest for         | 14.                       | 0,785           | 29,227                               | 0,815       |
| cooking                  | 19                        | 0,781           |                                      |             |
|                          | 15                        | 0,760           |                                      |             |
|                          | 17                        | 0,742           |                                      |             |
|                          | 20                        | 0,659           |                                      |             |
| F2: sharing              | 7                         | 0,794           | 19,296                               | 0,653       |
| opinions                 | 8                         | 0,806           |                                      |             |
|                          | 10                        | 0,674           |                                      |             |
| F3: canned food          | 25                        | 0,867           | 15,626                               | 0,658       |
| consumption              | 1                         | 0,837           |                                      |             |
|                          |                           |                 |                                      |             |
| TOPLAM                   |                           |                 | ~66                                  |             |

<sup>&</sup>lt;sup>7</sup> Buradaki faktör isimlerini kendimiz uydurduk sorulara bakarak

<sup>&</sup>lt;sup>8</sup> Buraya normalde sorular uzun uzun ve açık açık yazılır.

<sup>&</sup>lt;sup>9</sup> Factor analizinin Total Variance Explained'inden geliyor. % of variance sütunu.

#### **Total Score**

Faktör bir için total score:

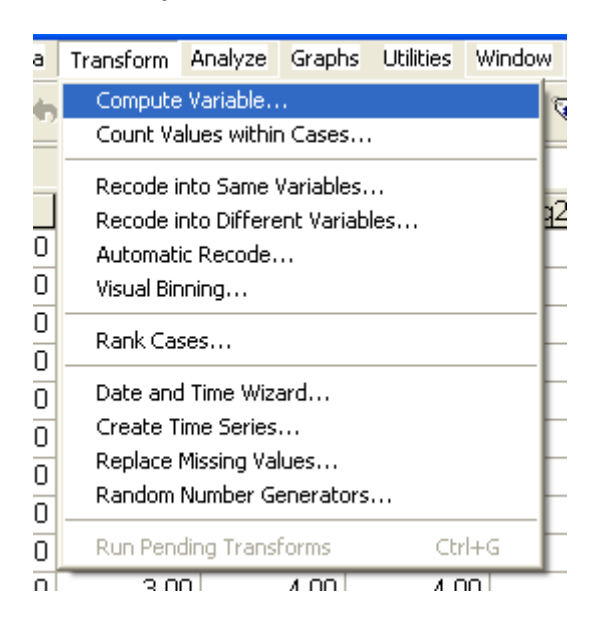

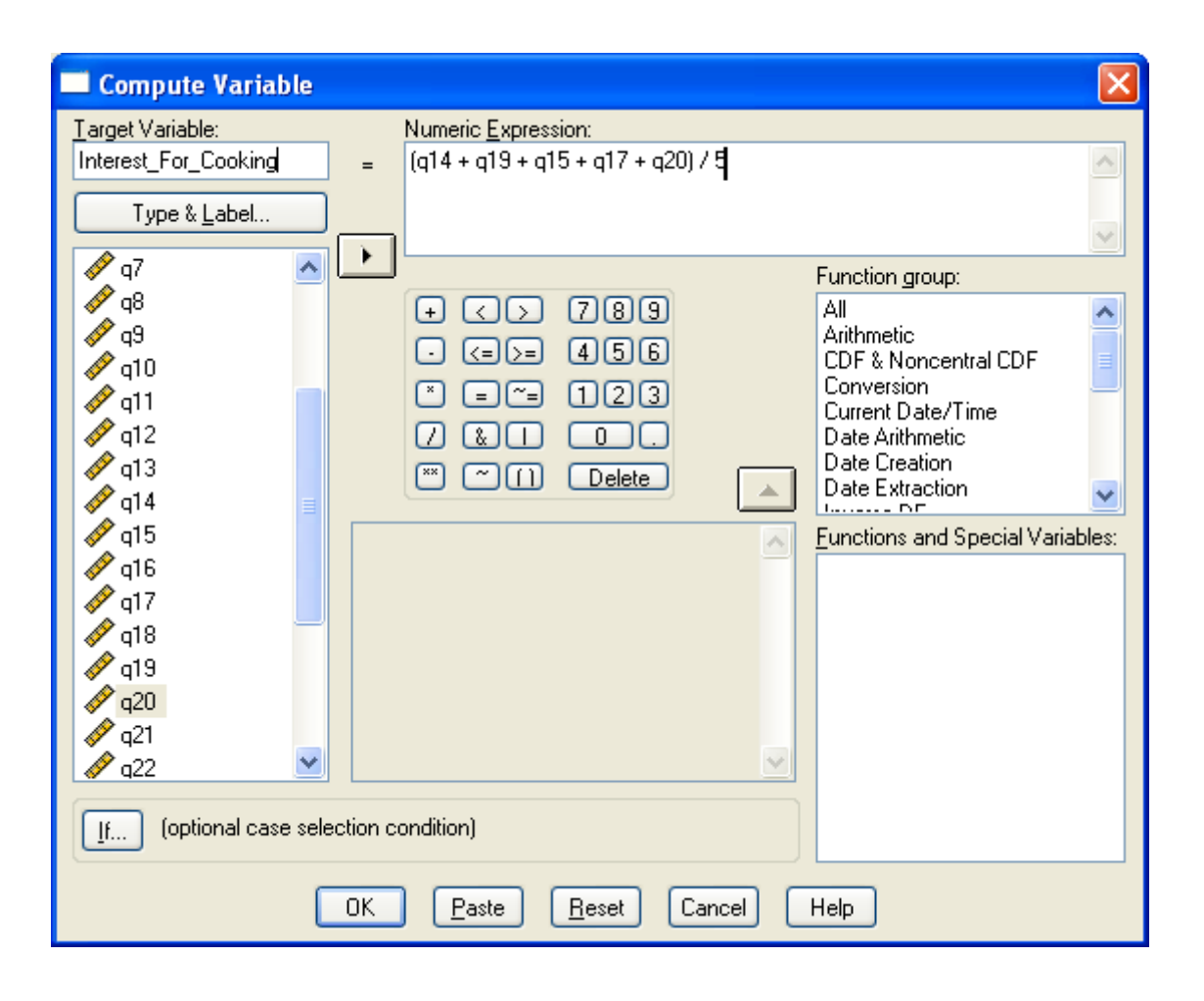

|    |        |                      | _   |  |
|----|--------|----------------------|-----|--|
| g  | q21_v2 | Interest_For_Cooking | Var |  |
| 00 | 2,00   |                      |     |  |
| 00 | 2,00   | 3,80                 |     |  |
| 00 | 1,00   | 3,20                 |     |  |
| 00 | 1,00   | 3,80                 |     |  |
| 00 | 2,00   | 2,60                 |     |  |
| 00 | 2,00   | 3,00                 |     |  |
| 00 | 3,00   | 4,20                 |     |  |
| 00 | 5,00   | 4,20                 |     |  |
| 00 | 2,00   | 3,80                 |     |  |
| 00 | 2,00   | 2,20                 |     |  |
| 00 | 2,00   | 2,80                 |     |  |
| 00 | 1,00   | 3,80                 |     |  |
| 00 | 1,00   | 3,00                 |     |  |
| 00 | 1,00   | 1,00                 |     |  |
| 00 | 1,00   | 4,20                 |     |  |
| 00 | 1,00   | 3,80                 |     |  |
| 00 | 1,00   | 4,00                 |     |  |
| 00 | 2,00   | 3,20                 |     |  |
| 00 | 1,00   | 3,00                 |     |  |
| 00 | 1,00   | 3,60                 |     |  |
| 00 | 2,00   | 4,00                 |     |  |
| 00 | 1,00   | 2,80                 |     |  |
| 00 | 1,00   | 3,60                 |     |  |
| 00 | 2,00   | 3,40                 |     |  |
| 00 | 1,00   | 4,60                 |     |  |
|    |        |                      |     |  |

## Hepsi bitince şöyle gözüküyor:

| v2 🧹  | Interest_For_Cooking | Sharing_opinions | canned food | var |
|-------|----------------------|------------------|-------------|-----|
| 2,00- | 3,80                 | 2,67             | 2,50        |     |
| 2,00  | 3,80                 |                  | 2,00        |     |
| 1,00  | 3,20                 | 2,67             | 4,00        |     |
| 1,00  | 3,80                 | 2,00             | 3,00        |     |
| 2,00  | 2,60                 | 3,33             | 4,00        |     |
| 2,00  | 3,00                 | 3,00             | 3,00        |     |
| 3,00  | 4,20                 | 2,33             | 1,00        |     |
| 5,00  | 4,20                 | 2,00             | 2,50        |     |
| 2,00  | 3,80                 | 3,67             | 2,50        |     |
| 2,00  | 2,20                 | 3,67             | 3,00        |     |
| 2,00  | 2,80                 | 3,67             | 2,50        |     |
| 1,00  | 3,80                 | 4,00             | 2,00        |     |
| 1,00  | 3,00                 | 2,67             | 2,50        |     |
| 1,00  | 1,00                 | 4,00             | 3,00        |     |
| 1,00  | 4,20                 | 3,67             | 4,00        |     |
| 1,00  | 3,80                 | 3,33             | 4,50        |     |
| 1,00  | 4,00                 | 4,00             | 2,50        |     |
| 2,00  | 3,20                 | 3,00             | 4,00        |     |
| 1,00  | 3,00                 | 2,33             | 3,00        |     |
| 1,00  | 3,60                 | 3,00             | 2,50        |     |
| 2,00  | 4,00                 | 2,67             | 1,50        |     |
| 1,00  | 2,80                 | 3,67             | 3,50        |     |
| 1,00  | 3,60                 | 2,00             | 1,50        |     |
| 2,00  | 3,40                 | 3,67             | 2,00        |     |
| 1,00  | 4,60                 | 1,67             | 1,50        |     |
| 1,00  | 4,00                 | 3,00             |             |     |
| 2 00  | 3.20                 | 2 00             | 2 00        |     |

# **Multiple Regression**

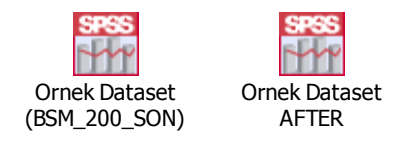

# Ön Hazırlıklar

BSM firması Servqual için S1-S22 sorularından oluşan bir analiz yaptırdı (Independent Variable bunlar). Sonuçta 3 tane faktörde toplandı herşey:

- 1. Güvenilirlik
- 2. Somut özellikler
- 3. Duyarlılık

Başlangıç noktası, Servqual → Satisfaction ilişkisini arıyordu. Bunun için M1-M4 arası memnuniyet soruları vardı (Dependent Variable'ın soruları). Bu soruların toplandığı tek bir Total Score olmalı (=tek bir faktör). Dependent Faktör olarak bu Total Score'u ele alacağız.

Eğer birden fazla dependent faktör olsaydı; bu işi her bir dep. Faktör için ayrı ayrı yapacaktık (Independent'ler aynı).

Şimdi bir Correlation arıyoruz.

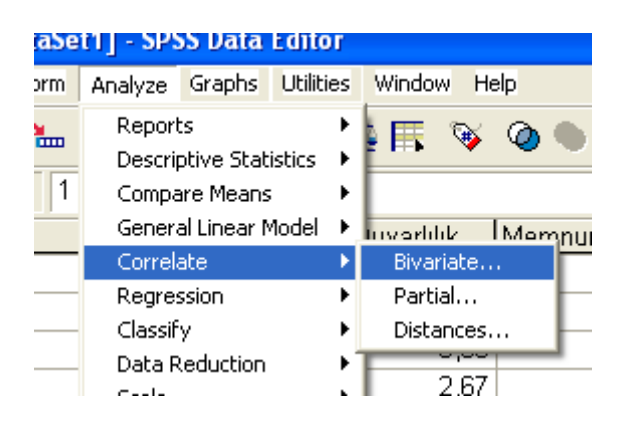

| Bivariate Correlations                                                                                                    | X                                      |
|----------------------------------------------------------------------------------------------------|----------------------------------------|
| Image: Wemnuniyet_2       Image: Wariables:         Image: Wemnuniyet_2       Image: Wemnuniyet_2         Image: Wemnuniyet_2       Image: Wemnuniyet_2 <td>OK<br/>Paste<br/>Reset<br/>Cancel<br/>Help</td> | OK<br>Paste<br>Reset<br>Cancel<br>Help |
| Correlation Coefficients   Pearson  Kendall's tau-b  Spearman  Test of Significance  Two-tailed  Opertailed                                                                                                    |                                        |
| ✓ Flag significant correlations                                                                                                    | Options                                |

Burada x = boy, y = kilo gibi düşün. X ve y arasında bir ilişki arıyorum.

| Correlations |                     |        |        |  |  |  |
|--------------|---------------------|--------|--------|--|--|--|
| х у          |                     |        |        |  |  |  |
| Х            | Pearson Correlation | 1      | ,875** |  |  |  |
|              | Sig. (2-tailed)     |        | ,000   |  |  |  |
|              | N                   | 200    | 200    |  |  |  |
| У            | Pearson Correlation | ,875** | 1      |  |  |  |
|              | Sig. (2-tailed)     | ,000   |        |  |  |  |
|              | Ν                   | 200    | 200    |  |  |  |

\*\*. Correlation is significant at the 0.01 level

Aralarında bir ilişki olduğunu görüyoruz. Ama bu ilişki, Extreme değerlerden kaynaklanıyor olabilir. Böyle olmadığından emin olmak için şu adımları izliyoruz:

| ze          | Graphs | Utilities | Win | dow H | elp      |          |
|-------------|--------|-----------|-----|-------|----------|----------|
| HÅ.         | Chart  | Builder   |     | چ ۽   | Ø        |          |
|             | Intera | active    | ⇒.  |       |          |          |
|             | Legac  | y Dialogs | •   | Bar   |          | l l      |
| <u>t_</u> 0 |        |           | _   | 3-D B | 3ar      | L 1      |
|             | 4      | ,50       |     | Line. |          | L        |
|             | 3      | ,50       |     | Area  |          | I        |
|             | 4      | ,50       |     | Pie   |          | ſ        |
|             | 2      | ,25       |     | High  | Low      |          |
|             | 2      | ,75       |     | Вохр  | lot      |          |
|             | 3      | ,75       |     | Error | Bar      | [        |
|             |        |           |     | Рори  | lation I | Pyramid  |
|             | 4      | ,25       |     | Scatt | ter/Dol  |          |
|             | 4      | ,00       |     | Histo | ram      |          |
|             | 3      | ,50       |     | 4,33  | igi amin | <u> </u> |
|             | 3      | ,75       |     | 5,00  |          | 4,50     |

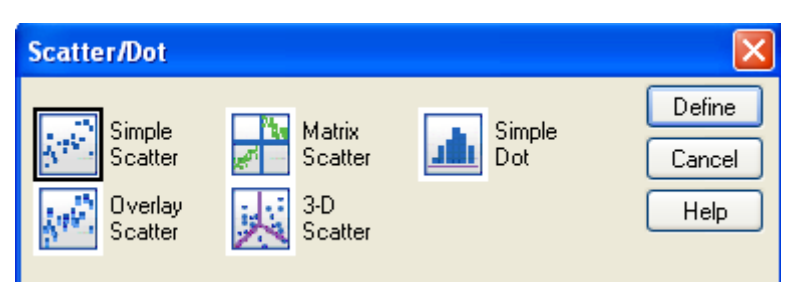

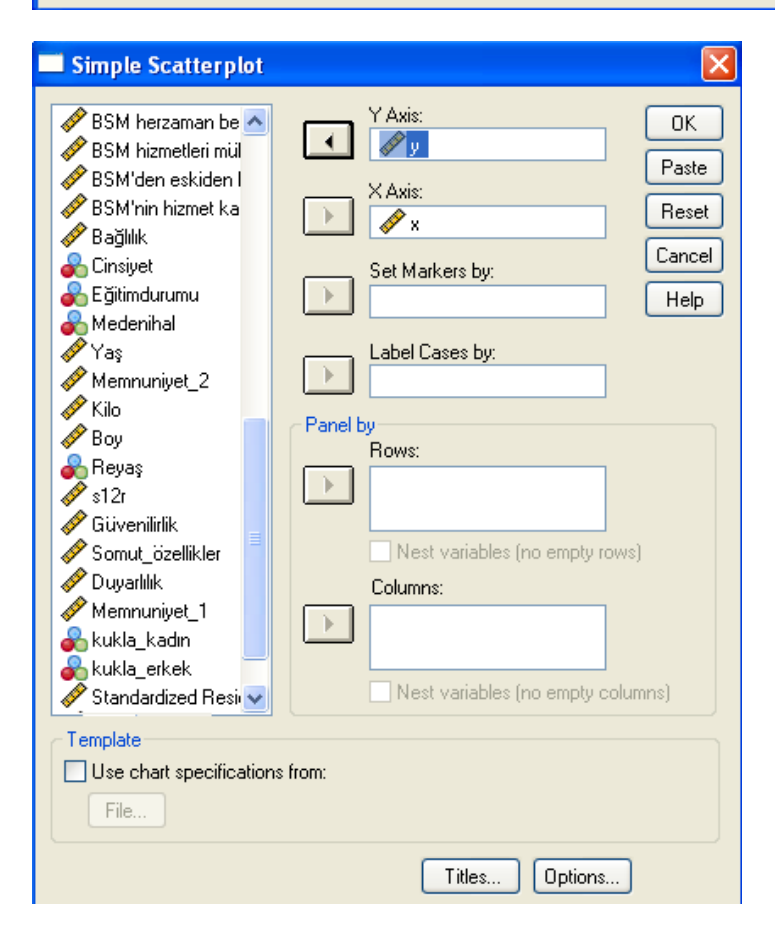

Dikkat! Eğer Unidimensional bir yapı ile karşı karşıya isek, "Unrotated Sol." tıkını atmamız gerekiyor.

## 🔶 Graph

[DataSet1] C:\Documents and Settings\User\Desktop\BSM\_200\_son.sav

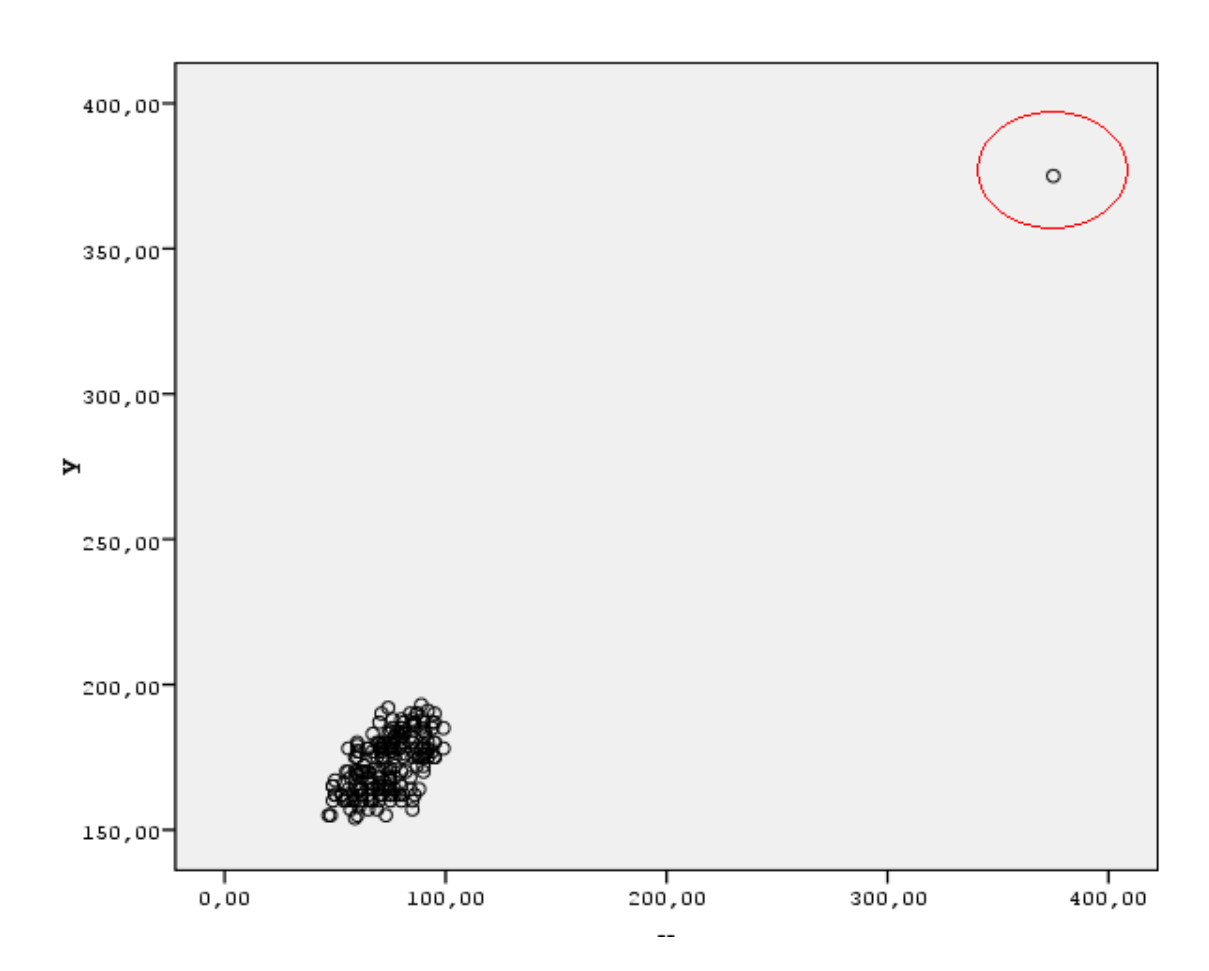

Noktanın olduğu yerde Extreme bir değer var. Muhtemelen hatalı bir giriş yapılmış, veya araya alakasız biri girmiş. O nokta olmasa herşey yolunda olacak. Buna "King Kong Effect" deniyor → maymunların kilolarını ölçerken araya King Kong karışmış.

Bakalım o nokta hangi satırdaymış? Çift tıklıyoruz, seçip Elements → Data Label Mode diyoruz. Bize 199. kayıt olduğunu söylüyor.

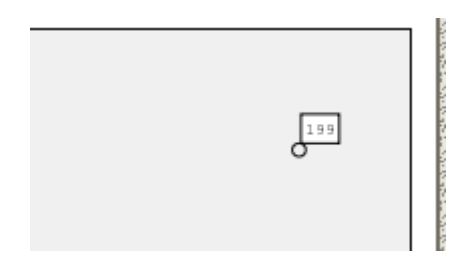

Şimdi dosyaya gidip 199. kaydın X ve Y değerlerini siliyoruz.

| 199 : y |     |                  |        |        |            |
|---------|-----|------------------|--------|--------|------------|
|         | Yaş | Memnuniye<br>t_2 | X      | У      | Ki         |
| 196     | 58  | 4,00             | 65,00  | 178,00 | (          |
| 197     | 60  | 3,50             | 47 ,00 | 155,00 |            |
| 198     | 60  | 4,00             | 65,00  | 170,00 | <b>-</b> ( |
| 199     | 61  | 3,50             |        |        |            |
| 200     | 65  | 4,25             | 62,00  | 170,00 | - (        |
| 201     |     |                  |        |        |            |
| 202     |     |                  |        |        |            |

Şimdi Scatter'a tekrar bakıyoruz:

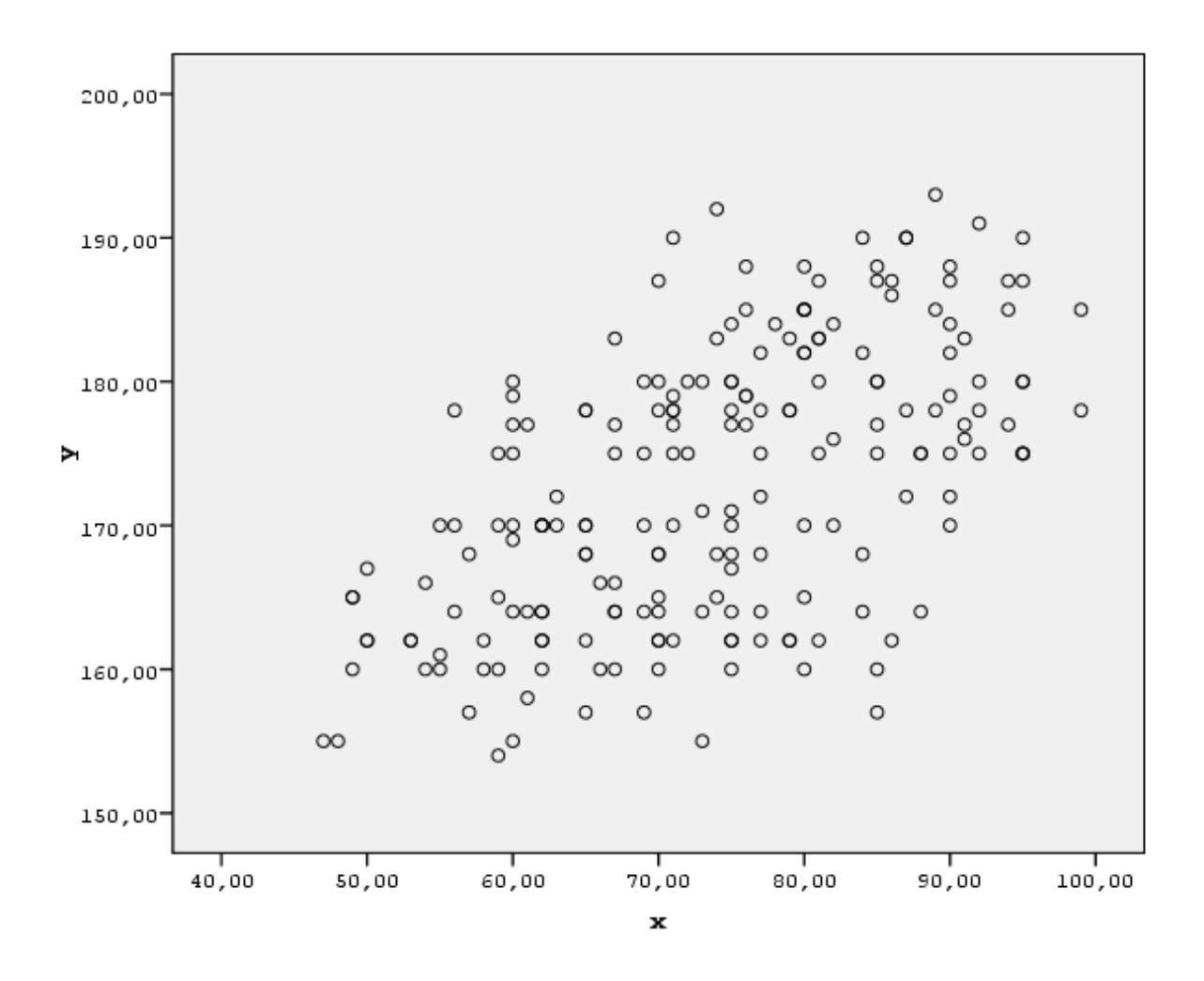

Veriler çok değişti gibi gözüküyor. Aslında yukarıdaki nokta çok Extreme olduğu için, Zoom Out şekilde gösteriyordu.

İdeal bir Scatter dağılımı, bir kare (dikdörtgen) içerisindeymiş gibi olmalıdır. < veya > şeklinde bir huni içerisinde gibi gözüküyorsa bir problem vardır.

Şimdi Correlation'a da tekrar bakalım:

# Correlations

[DataSet1] C:\Documents and Settings\User\Desktop\BSM\_200\_son.sav

| Correlations |                     |        |        |  |
|--------------|---------------------|--------|--------|--|
|              |                     | Х      | у      |  |
| х            | Pearson Correlation | 1      | ,561** |  |
|              | Sig. (2-tailed)     |        | ,000   |  |
|              | N                   | 199    | 199    |  |
| У            | Pearson Correlation | ,561** | 1      |  |
|              | Sig. (2-tailed)     | ,000   |        |  |
|              | N                   | 199    | 199    |  |

\*\*. Correlation is significant at the 0.01 level

Correlation 561'e düştü! Eskiden 800 küsür idi. Bundan şunu anlıyoruz: Multiple Regression yapmaya başlamadan önce Scatter'a bakıp Extreme (hatalı) değerleri temizlemek lazım. En baştaki 800 küsürlü Correlation yanlış imiş. Extreme değerleri temizledikten <u>sonra</u> Analyse  $\rightarrow$  Correlate  $\rightarrow$  Bivariate işine geçebiliriz. Bu işlem (Outlier temizleme işlemi), daha çok boy, kilo gibi ölçüme dayalı şeylerin yanlış girilmesi sonucu ortaya çıkar.

Şimdi, (X Y gibi örnekler yerine) gerçek faktörlerimizin Matrix'e bakalım: (Matrix'de birden fazla grafiği aynı anda görebiliyoruz)

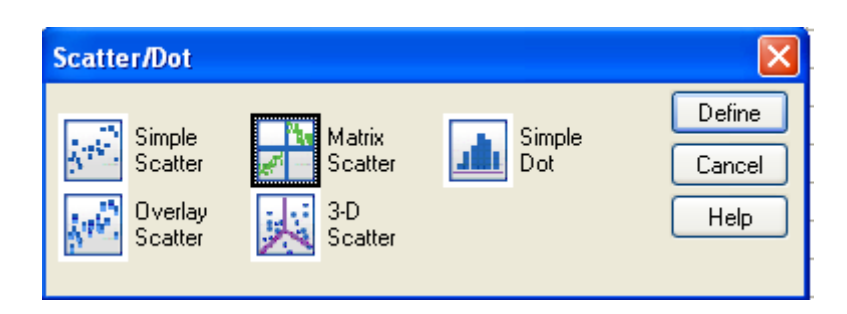

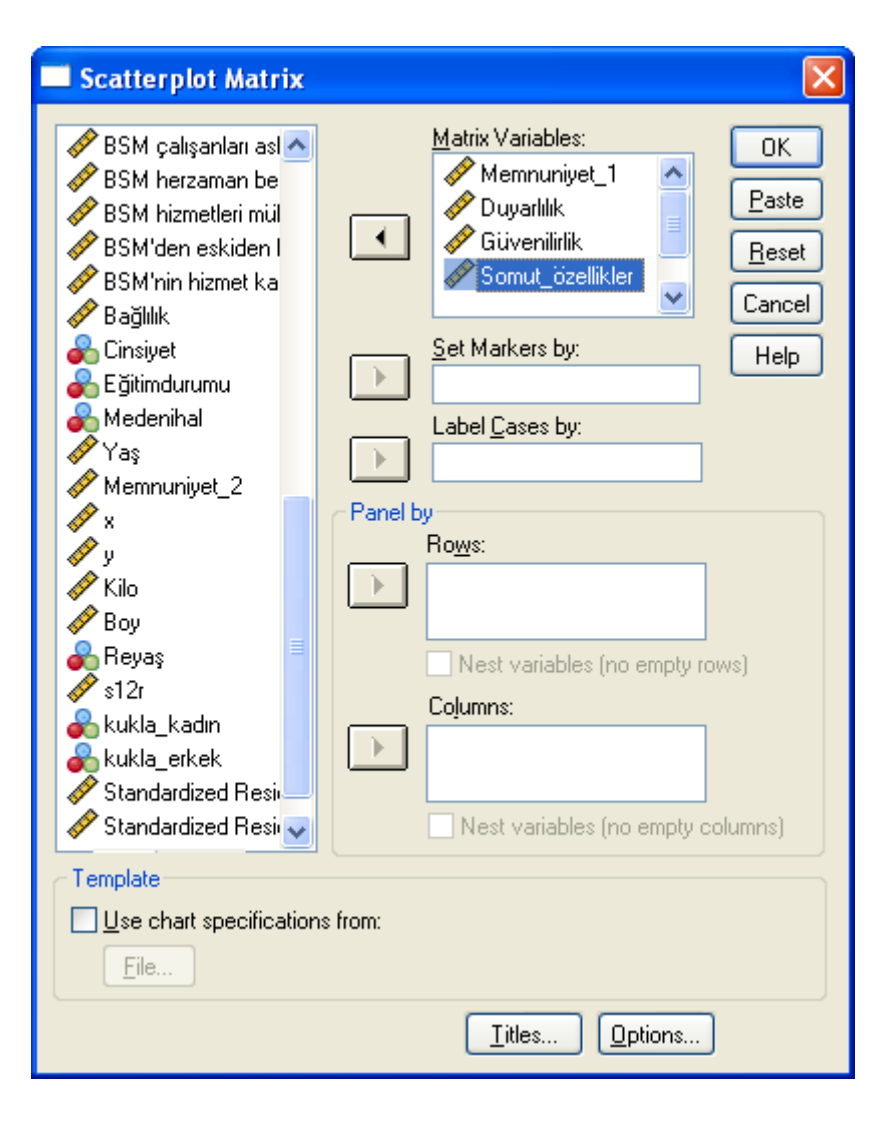

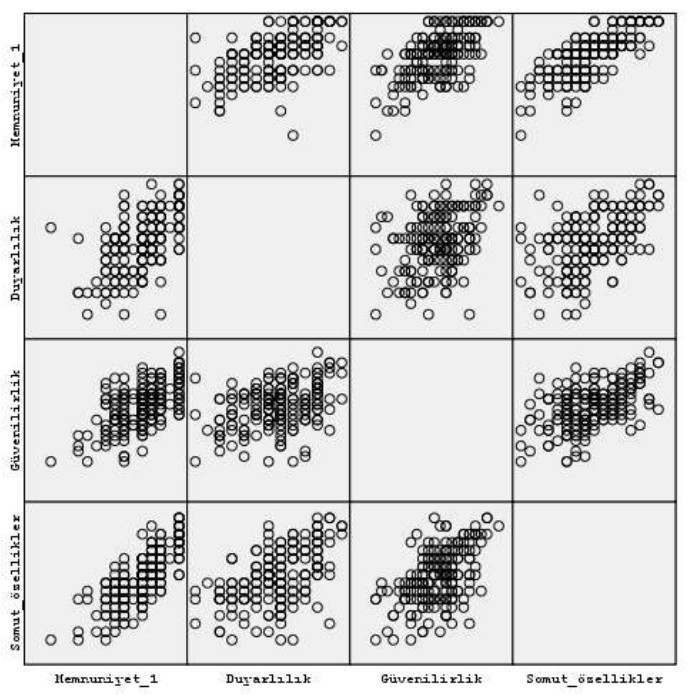

Outlier yok. Bir de cinsiyeti ekleyip bakalım (Cinsiyet'in girmemesi lazım, bilerek yanlış yapıyoruz sonucu görelim diye):

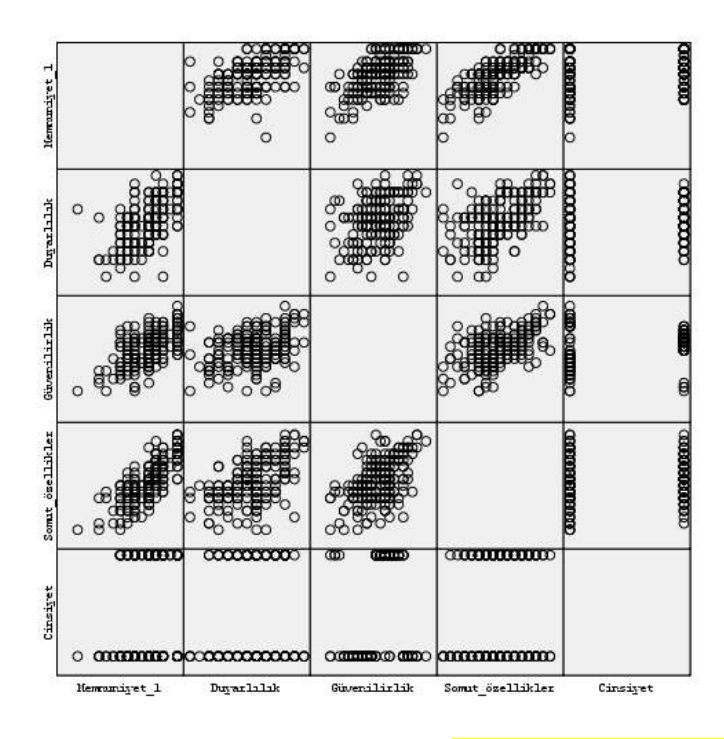

Burada net bir biçimde görüyoruz ki, Cinsiyet gibi Nominal değerler bu tarz analizlere girmemeli.

Outlier'ları temizlediğimize göre, artık gerçek değişkenlerimizin Correlation'a bakabiliriz. İlk adımda bile bile Cinsiyet'i de katıyoruz bakalım ne olacak?

| Bivariate Correlations                                                                                                    | X                                                      |
|----------------------------------------------------------------------------------------------------|--------------------------------------------------------|
| ✓       BSM'den eskiden t         ✓       BSM'nin hizmet kali         ✓       Bağlılık         ✓       Bağlılık         ✓       Eğitimdurumu         ✓       Medenihal         ✓       Yaş         ✓       Memnuniyet_2         ✓       X         Correlation Coefficients       Spearman         ✓       Pearson         ✓       Yeanables:         ✓       Yeanables:         ✓       Memnuniyet_2         ✓       Yeanables:         ✓       Yeanables:         ✓       Yeanables:         ✓       Memnuniyet_2         ✓       Yeanables:         ✓       Yeanables:         ✓       Yeanables:         ✓       Yeanables:         ✓       Yeanables:         ✓       Yeanables:         ✓       Yeanables:         ✓       Yeanables:         ✓       Yeanables:         ✓       Yeanables:         ✓       Yeanables:         ✓       Yeanables:         ✓       Yeanables:         ✓       Yeanables:         ✓ | OK<br><u>P</u> aste<br><u>R</u> eset<br>Cancel<br>Help |
| I est of Significance     One-tailed                                                                                                    | Ontinue                                                |
| Elag significant correlations                                                                                                    |                                                        |

Bu listeye önce Dependent, sonra Independent olacak şekilde ekleme yapmalıyız. Sonuç:

|                  |                     | Memnuniyet_ |              | Somut_     |            |          |
|------------------|---------------------|-------------|--------------|------------|------------|----------|
|                  |                     | 1           | Güvenilirlik | özellikler | Duyarlýlýk | Cinsiyet |
| Memnuniyet_1     | Pearson Correlation | 1           | ,602**       | ,764**     | ,561**     | ,196**   |
|                  | Sig. (2-tailed)     |             | ,000         | ,000       | ,000       | ,006     |
|                  | N                   | 197         | 190          | 191        | 194        | 197      |
| Güvenilirlik     | Pearson Correlation | ,602**      | 1            | ,534**     | ,386**     | ,292**   |
|                  | Sig. (2-tailed)     | ,000        |              | ,000       | ,000       | ,000     |
|                  | N                   | 190         | 193          | 188        | 190        | 193      |
| Somut_özellikler | Pearson Correlation | ,764**      | ,534**       | 1          | ,538**     | ,133     |
|                  | Sig. (2-tailed)     | ,000        | ,000         |            | ,000       | ,065     |
|                  | Ν                   | 191         | 188          | 193        | 190        | 193      |
| Duyarlýlýk       | Pearson Correlation | ,561**      | ,386**       | ,538**     | 1          | ,128     |
|                  | Sig. (2-tailed)     | ,000        | ,000         | ,000       |            | ,075     |
|                  | N                   | 194         | 190          | 190        | 196        | 196      |
| Cinsiyet         | Pearson Correlation | ,196**      | ,292**       | ,133       | ,128       | 1        |
|                  | Sig. (2-tailed)     | ,006        | 000,         | ,065       | ,075       |          |
|                  | N                   | 197         | 193          | 193        | 196        | 200      |

Correlations

\*\* Correlation is significant at the 0.01 level (2-tailed).

Burada Cinsiyet için bir Correlation buldu. Ama saçma çünkü Nominal. Bunu ancak Scatter Plot'da görebilirdik, burada göremiyoruz. Bu da Scatter Plot'un ikinci avantajı.

Artık Cinsiyet olmadan gerçek (doğru) Correlation'u yapabiliriz. Bu esnada ilk sırada Dependent değişken olmalı (Memnuniyet)

| Correlations |  |
|--------------|--|
|              |  |

|                  |                     | Memnuniyet_ |              | Somut_     |            |
|------------------|---------------------|-------------|--------------|------------|------------|
|                  |                     | 1           | Güvenilirlik | özellikler | Duyarlýlýk |
| Memnuniyet_1     | Pearson Correlation | 1           | ,602**       | ,764**     | ,561**     |
|                  | Sig. (2-tailed)     |             | ,000         | ,000       | ,000       |
|                  | N                   | 197         | 190          | 191        | 194        |
| Güvenilirlik     | Pearson Correlation | ,602**      | 1            | ,534**     | ,386**     |
|                  | Sig. (2-tailed)     | ,000        |              | ,000       | ,000       |
|                  | N                   | 190         | 193          | 188        | 190        |
| Somut_özellikler | Pearson Correlation | ,764**      | ,534**       | 1          | ,538**     |
|                  | Sig. (2-tailed)     | ,000        | ,000         |            | ,000       |
|                  | N                   | 191         | 188          | 193        | 190        |
| Duyarlýlýk       | Pearson Correlation | ,561**      | ,386**       | ,538**     | 1          |
|                  | Sig. (2-tailed)     | ,000        | ,000         | ,000       |            |
|                  | N                   | 194         | 190          | 190        | 196        |

\*\*. Correlation is significant at the 0.01 level (2-tailed).

Burada 2 tane varsayımımız var:

- Linearity: Dependent Independent arasındaki korrelasyonu veriyor ve bunların Significantly olması lazım. Significant olduğunu, değerlerin yanındaki \*\*'dan anlıyoruz. \*\* = %99 güvenilir, \* = %95 güvenilir.
- 2. Multicollinearity. Mesela Güvenilirlik ve somut özellikler arasında büyük bir ilişki varsa, o ikisi birbirine yakın faktörler demektir. Independent'ler arsındaki ilişkiler, 0,70'in daha altında olmak zorunda. Eğer 0,70'in daha üzerinde bir oranda Correlate eden iki tane grup bulursak, önce 1.sini, sonra 2.sini tek başına koyup denerim. Hangisi daha iyi sonuç veriyorsa, sadece o grubu analizde tutarım.

|                  |                     | Memnuniyet_ |              | Somut_     |            |
|------------------|---------------------|-------------|--------------|------------|------------|
|                  |                     | 1           | Güvenilirlik | özellikler | Duyarlýlýk |
| Memnuniyet_1     | Pearson Correlation | 1           | ,602**       | ,764**     | ,561**     |
|                  | Sig. (2-tailed)     |             | Multicoll.   | 1          | ) O C      |
|                  | N Linearity         |             | 190          | 191        | 194        |
| Güvenilirlik     | Pearson Correl      | ,602**      | 1            | ,534**     | ,386**     |
|                  | Sig. (2-tailed)     | ,000        |              | ,000       | ,000       |
|                  | N                   | 190         | 193          | 188        | 190        |
| Somut_özellikler | Pearson Correlation | ,764**      | ,534**       | 1          | ,538**     |
|                  | Sig. (2-tailed)     | ,000        | ,000         |            | ,000       |
|                  | N                   | 191         | 188          | 193        | 190        |
| Duyarlýlýk       | Pearson Correlation | ,561**      | ,386**       | ,538**     | 1          |
|                  | Sig. (2-tailed)     | ,000        | ,000         | ,000       |            |
|                  | N                   | 194         | 190          | 190        | 196        |

#### Correlations

\*\*. Correlation is significant at the 0.01 level (2-tailed).

## Regression

Regresyondaki amacımız, grafik üzerinde dağınık haldeki noktalar arasındaki en uygun doğruyu bulmaktır. Noktaların doğruya olan uzaklıklara Error Term denir. Error Term'ler doğru dağılmıyorsa, modelimizde bir problem vardır.

| 200_son v2.sa | v [Data                                                                    | Set1] - S                                                                                                    | SPSS Dat                                                                                                    | a Edito                                                                                                    | or –                                                                                                    |                                                                                                    |                                                                                                    |
|---------------|----------------------------------------------------------------------------|----------------------------------------------------------------------------------------------------|----------------------------------------------------------------------------------------------------|----------------------------------------------------------------------------------------------------|----------------------------------------------------------------------------------------------------|----------------------------------------------------------------------------------------------------|----------------------------------------------------------------------------------------------------|
| View Data Tra | ansform                                                                    | Analyze                                                                                                    | Graphs                                                                                                    | Utilities                                                                                                    | Wind                                                                                                    | ow Help                                                                                                    |                                                                                                    |
| â 🖬 🛧 e       | • •                                                                        | Repor<br>Descri<br>Compa                                                                                                    | ts<br>ptive Stati<br>are Means                                                                                                    | istics +                                                                                                    | <u>۽ ا</u>                                                                                                    | <b>§ @</b> (                                                                                                    |                                                                                                    |
| Yaş           | Memnu<br>t 2                                                               | Gener<br>Correl                                                                                                    | al Linear M<br>ate                                                                                                    | 1odel 🕨                                                                                                    |                                                                                                    | Kilo                                                                                                    | Boy                                                                                                    |
| 58            |                                                                            | Regre                                                                                                    | ssion                                                                                                    | •                                                                                                    | Lin                                                                                                    | ear                                                                                                    | 17                                                                                                    |
| 60            |                                                                            | Classif                                                                                                    | Y .                                                                                                    | •                                                                                                    | Cu                                                                                                    | rve Estimation                                                                                                    | · 15:                                                                                                    |
| 60            |                                                                            | Data P                                                                                                    | Reduction                                                                                                    |                                                                                                    | Or                                                                                                    | dinal                                                                                                    | 17                                                                                                    |
| 61            |                                                                            | Noppa                                                                                                    | rametric T                                                                                                    | iacto 🖡                                                                                                    |                                                                                                    |                                                                                                    |                                                                                                    |
| 65            |                                                                            | Time S                                                                                                    | irameene i<br>jeries                                                                                                    | •                                                                                                    | 0,00                                                                                                    | 62,00                                                                                                    | 17                                                                                                    |
|               |                                                                            | Multipl                                                                                                    | e Respons                                                                                                    | se 🕨                                                                                                    |                                                                                                    |                                                                                                    |                                                                                                    |
|               |                                                                            | Quality                                                                                                    | y Control                                                                                                    | •                                                                                                    |                                                                                                    |                                                                                                    |                                                                                                    |
|               |                                                                            | ROCIO                                                                                                    | Eurve                                                                                                    |                                                                                                    |                                                                                                    |                                                                                                    |                                                                                                    |
|               |                                                                            |                                                                                                    |                                                                                                    |                                                                                                    | -                                                                                                    |                                                                                                    |                                                                                                    |
|               | View Data Tra<br>View Data Tra<br>Paş<br>Yaş<br>58<br>60<br>60<br>61<br>65 | 200_son v2.sav [Data<br>View Data Transform<br>Tansform<br>Tansform<br>Tansform<br>Tansform<br>Tansform<br>Tansform<br>Tansform | 200_son v2.sav [DataSet1] - S         View Data Transform       Analyze         Image: Second Comparison of the second Comparison of the second Comparison | 200_son v2.sav [DataSet1] - SPSS Data         View Data Transform       Analyze Graphs         Image: Second Second Seco | 200_son v2.sav [DataSet1] - SPSS Data Editor         View Data Transform       Analyze Graphs Utilities         Image: Image: I | 200_son v2.sav [DataSet1] - SPSS Data Editor         View Data Transform       Analyze Graphs Utilities Wind         Image: Second Compare Means       Image: Second Compare Means         Yaş       Memnu<br>t_2         Yaş       Memnu<br>t_2         Second Compare Means       Image: Second Compare Means         General Linear Model       Image: Second Compare Means         Second Compare Means       Image: Second Compare Means         Second Compare Means       Image: Second Compare Means         Second Compare Means       Image: Second Compare Means         Second Compare Means       Image: Second Compare Means         Second Compare Means       Image: Second Compare Means         Second Compare Means       Image: Second Compare Means         Second Compare Means       Image: Second Compare Means         Second Compare Means       Image: Second Compare Means         Second Compare Means       Image: Second Compare Means         Second Compare Means       Image: Second Compare Means         Second Compare Means       Image: Second Compare Means         Second Compare Means       Image: Second Compare Means         Second Compare Means       Image: Second Compare Means         Second Compare Means       Image: Second Compare Means         Multiple Response       Image | 200_son v2.sav [DataSet1] - SPSS Data Editor         View Data Transform       Analyze Graphs Utilities       Window Help         Image: Second Part Provided Part Provided Part Prov |

| Linear Regression                                                                                                    | Linear Regression: Statistics                                                                                                    |                            |
|----------------------------------------------------------------------------------------------------|----------------------------------------------------------------------------------------------------|----------------------------|
| Imilisteri_no       O         Imilisteri_no       O         Imilisteri_no       O         Imilisteri_no       O         Imilisteri_no       O         Imilisteri_no       O         Imilisteri_no       O         Imilisteri_no       O         Imilisteri_no       O         Imiliation       O         Imiliation       O         Imin                                                                                                    | Regression Coefficients       Image: Model fit         Image: Estimates       Image: Descriptives         Image: Covariance matrix       Image: Descriptives         Image: Covariance matrix       Image: Descriptives         Image: Covariance matrix       Image: Covariance matrix         Image: Covariance matrix       Image: Covariance matrix <td>Continue<br/>Cancel<br/>Help</td>                                                                                                    | Continue<br>Cancel<br>Help |
| Soft çalışarlanına     Sorununuz olduğu     Soft çalışarlanına     Case Labels:     Soft çalışarlanına     Soft çalışarlanına     Case Labels:     Soft çalışarlanına     Soft çalışarlanına     Case Labels:     Soft çalışarlanına     Soft çalışarlanına     Case Labels:     Soft çalışarlanına     Soft çalışarlanına     Soft çalışarlanına     Soft çalışarlanına     Case Labels:     Soft çalışarlanına     Soft çalışarlanınanına     Soft çalışarlanınanınanınanınanınanınanınanınanınanı | Image: Constraint of the sector of the sector of |                            |

| Linear Regression                                                                                                    |                                                                                                    | Linear Regression: Save                                                                                                    |                            |
|----------------------------------------------------------------------------------------------------|----------------------------------------------------------------------------------------------------|----------------------------------------------------------------------------------------------------|----------------------------|
| müşteri_no BSM çalışanları mi. BSM çalışanları mi. BSM çalışanları mi. BSM yalışanları mi. BSM 'nin fiziksel tes BSM 'de bireysel ilg BSM 'de bireysel ilg BSM 'de müşterilerii BSM 'de müşterilerii BSM 'de müşterilerii BSM 'de müşterilerii BSM 'de müşterilerii BSM 'de müşterilerii BSM 'de müşterilerii BSM 'de müşterilerii BSM 'de müşterilerii BSM 'de söz veriler BSM 'de söz veriler BSM 'de kayıtlar do BSM güvenilirdir (s | Dependent: OK   Paste   Previous   Independent(s):   Independent(s):   Help   Method:   Enter   Selection Variable:   Case Labels:   VLS Weight:   VLS Weight:   Statistics   Plots   Save   Options | Predicted Values       Residuals         Unstandardized       Unstandardized         Adjusted       Standardized         Adjusted       Studentized         S.E. of mean predictions       Deleted         Distances       Influence Statistics         Cook's       Diffeta(s)         Hean       Individual         Confidence Intervals       Standardized Diffit         Coefficient statistics       Covariance ratio         Create coefficient statistics       Orace a new dataset         Dataset name:       Write a new data file | Continue<br>Cancel<br>Help |
| 213       214       215       216       217       218                                                                                                    |                                                                                                    | File<br>Export model information to XML file<br>Browse<br>✓ Include the covariance matrix                                                                                                    | ]                          |

| Linear Regression                                                                                                    | ×                                                                          | Linear F                                                                    | Regression: P                                                                     | lots                                              |                         |             |                           |
|----------------------------------------------------------------------------------------------------|----------------------------------------------------------------------------|-----------------------------------------------------------------------------|-----------------------------------------------------------------------------------|---------------------------------------------------|-------------------------|-------------|---------------------------|
| müşteri_no BSM çalışanları mü BSM çalışanları mü BSM çalışanları hiz BSM çalışanları hiz BSM yalışanları hiz BSM çalışanları mi BSM çalışanları mi BSM de yaptığınız i BSM de puşyel ilg BSM'de müşterilerin BSM'de müşterilerin BSM'nı kullandığı | Dependent:<br>Block 1 of 1<br>Previous<br>Independent(s):<br>Method: Enter | DEPEN<br>ZPRET<br>ZRESII<br>*DRESI<br>*ADJPR<br>*SRESII<br>*SDRES<br>Standa | DNT<br>DD<br>DD<br>DD<br>DD<br>DD<br>DD<br>DD<br>DD<br>DD<br>DD<br>DD<br>DD<br>DD | atter 1 of 1<br>revious<br>Y: 7<br>X: 12<br>Plots | Next<br>ZRESID<br>ZPRED | rtial plots | ontinue<br>Cancel<br>Help |
| BSM modern ekipr                                                                                                    | Rule                                                                       | 4,00                                                                        | 1,00                                                                              | 5,00                                              | 3,00                    | 4,00        | 3,00                      |
| BSM çalışanlarının<br>BSM çalışanları na                                                                                                    | Court abole                                                                | 5,00                                                                        | 3,00                                                                              | 6,00                                              | 5,00                    | 4,00        | 4,00                      |
| Sorupupuz olduğu                                                                                                    |                                                                            | 4,00                                                                        | 4,00                                                                              | 4,00                                              | 3,00                    | 2,00        | 4,00                      |
| BSM'de söz veriler                                                                                                    |                                                                            | 4,00                                                                        | 2,00                                                                              | 6,00                                              | 2,00                    | 1,00        | 3,00                      |
| BSM'de kavitlar do                                                                                                    | WLS Weight:                                                                | 4,00                                                                        | 4,00                                                                              | 4,00                                              | 1,00                    | 2,00        | 4,00                      |
| 🔗 BSM qüvenilirdir [s 🔽                                                                                                    |                                                                            | 4,00                                                                        | 3,00                                                                              | 4,00                                              | 4,00                    | 4,00        | 4,00                      |
|                                                                                                    |                                                                            | 4,00                                                                        | 5,00                                                                              | 5,00                                              | 4,00                    | 5,00        | 5,00                      |
|                                                                                                    | Statistics Plots Save Options                                              | 5,00                                                                        | 2,00                                                                              | 6,00                                              | 2,00                    | 5,00        | 4,00                      |
|                                                                                                    |                                                                            | 4,00                                                                        | 1,00                                                                              | 6,00                                              | 1,00                    | 1,00        | 2,00                      |

| Linear Regression                                                                                                    |                                                                                                    |                                                        |
|----------------------------------------------------------------------------------------------------|----------------------------------------------------------------------------------------------------|--------------------------------------------------------|
| Cinsiyet<br>Eğitimdurumu<br>Medenihal<br>Yaş<br>Memnuniyet_2<br>X<br>Y<br>Kilo<br>Boy<br>Boy<br>Reyaş<br>S12r                                                                  | Dependent:<br>✓ Memnuniyet_1<br>Block 1 of 1<br>Previous Next<br>Independent(s):<br>✓ Güvenilirlik<br>✓ Somut_özellikler<br>✓ Duyarlılık<br>Method: Enter ✓ | OK<br><u>P</u> aste<br><u>R</u> eset<br>Cancel<br>Help |
| <ul> <li>Güvenilirlik</li> <li>Somut_özellikler</li> <li>Duyarlılık</li> <li>kukla_kadın</li> <li>kukla_erkek</li> <li>Standardized Resi</li> <li>Standardized Resi</li> </ul> | Selection Variable:<br>Rule<br>Case Labels:<br>WLS Weight:<br>Statistics Plots Save Optic                                                                   | ins                                                    |

#### ANOVA<sup>b</sup>

|       |            | Sum of  |     |             |         |       |
|-------|------------|---------|-----|-------------|---------|-------|
| Model |            | Squares | df  | Mean Square | F       | Sig.  |
| 1     | Regression | 57,896  | 3   | 19,299      | 126,344 | ,000ª |
|       | Residual   | 27,494  | 180 | ,153        |         | L     |
|       | Total      | 85,390  | 183 |             |         |       |

a. Predictors: (Constant), Duyarlýlýk, Güvenilirlik, Somut\_özellikler

b. Dependent Variable: Memnuniyet\_1

Buradaki Sig. 0,05'den küçük olduğu için (H0'ı Reject ettiğim için), modeli kullanmaya devam edebilirim. Şimdi geliyoruz modeldeki değişkenlere...

Formül şu: y = constant + beta1X1 + beta2X2 + ... + BetanXn

| Unstandardized<br>Coefficients |                  | Standardized<br>Coefficients |            |      | Collinearity | / Statistics |           |       |
|--------------------------------|------------------|------------------------------|------------|------|--------------|--------------|-----------|-------|
| Model                          |                  | в                            | Std. Error | Beta | t            | Sig.         | Tolerance | VIF   |
| 1                              | (Constant)       | ,867                         | ,169       |      | 5,119        | ,000         |           |       |
|                                | Güvenilirlik     | ,197                         | ,041       | ,240 | 4,781        | ,000         | ,709      | 1,411 |
|                                | Somut_özellikler | ,441                         | ,044       | ,545 | 9,942        | ,000         | ,596      | 1,679 |
|                                | Duyarlýlýk       | ,152                         | ,039       | ,194 | 3,859        | ,000         | ,704      | 1,420 |

Coefficientsª

a. Dependent Variable: Memnuniyet\_1

Sig. Sütunu 0,05'den küçük olduğu için, hepsi modele girmiş. Şimdi Beta değerlerine bakacağız. Burada en çok katkıyı Somut Özellikler (0,545) yapmış. İkinci sıradaki katkıyı Güvenilirlik (0,240) yapmış. En son Duyarlılık yapmış.

Bir yönetici olsak, bu sonuca göre memnuniyeti arttırmak için somut özellikleri arttırmak gerekir.

Variance Inflation Factor (yukarıdaki VIF sütunu): Eğer multicol. varsa, buradaki değerler 10'dan daha büyük olur. Mesela Somut Özellikler'in VIF'ı 16 çıksaydı, bunun (gözden kaçmış) bir başka grup ile arasında korelasyon olduğu sonucuna varırdık.

#### Model Summary<sup>b</sup>

| Model | R     | R Square | Adjusted<br>R Square | Std. Error of the Estimate |
|-------|-------|----------|----------------------|----------------------------|
| 1     | ,823ª | ,678     | ,673                 | ,39083                     |

 Predictors: (Constant), Duyarlýlýk, Güvenilirlik, Somut\_ özellikler

b. Dependent Variable: Memnuniyet\_1

Burada modelin açıklama gücüne bakıyoruz. Bu modelin açıklama gücü %67 imiş (Adjusted R-Square).

Eğer değişkenlerden biri significant çıkmasaydı, geriye dönerek o değişkeni analizden çıkartacaktık.

Burada güzel bir kısayol var:

| Linear Regression                                                                                                    |                                                                                                    |                                        |
|----------------------------------------------------------------------------------------------------|----------------------------------------------------------------------------------------------------|----------------------------------------|
| <ul> <li>müşteri_no</li> <li>BSM çalışanları mü</li> <li>BSM çalışanları mü</li> <li>BSM çalışanları mü</li> <li>BSM çalışanları mi</li> <li>BSM'nin çalışanları mi</li> <li>BSM'nin fiziksel tes</li> <li>BSM çalışanları mi</li> <li>BSM çalışanları mi</li> <li>BSM'de bireysel ilg</li> <li>BSM'de bireysel ilg</li> <li>BSM'de müşterilerii</li> <li>BSM'de müşterilerii</li> <li>BSM'nin kullandığı</li> <li>BSM çalışanları mi</li> <li>BSM çalışanları mi</li> <li>BSM çalışanları mi</li> <li>BSM çalışanları mi</li> <li>BSM'de müşterilerii</li> <li>BSM çalışanları mi</li> <li>BSM çalışanları mi</li> <li>BSM çalışanları na</li> <li>Sorununuz olduğu</li> <li>BSM'de kayıtlar do</li> <li>BSM güvenilirdir (s </li> </ul> | Dependent:<br>Memnuniyet_1<br>Block 1 of 1<br>Previous Next<br>Independent(s):<br>Güvenilirlik<br>Somut_özellikler<br>Duyarllik<br>Method: Enter<br>Enter<br>Selection Va Stepwise<br>Remove<br>Backward<br>Forward<br>Case Labets:<br>WLS Weight:<br>Statistics Plots Save Option | OK<br>Paste<br>Reset<br>Cancel<br>Help |

Burada Stepwise seçmiş olsaydık, bizim için adım adım otomatik en iyi modeli kurup seçecekti. Bizim durumumuzda zaten doğru bir analiz yaptığımız için aynı sonuçlar çıkacaktır.

|       | ANOVA      |                   |     |             |                 |       |  |  |  |  |  |
|-------|------------|-------------------|-----|-------------|-----------------|-------|--|--|--|--|--|
| Model |            | Sum of<br>Squares | đ   | Mean Square | F               | Sig   |  |  |  |  |  |
| 1     | Regression | 51,200            | 1   | 51,200      | 272,551         | ,000* |  |  |  |  |  |
|       | Residual   | 34,190            | 182 | ,188        | 210.200         |       |  |  |  |  |  |
|       | Total      | 85,390            | 183 |             |                 |       |  |  |  |  |  |
| 2     | Regression | 55.621            | 2   | 27.811      | 169.094         | ,0009 |  |  |  |  |  |
|       | Residual   | 29,769            | 181 | ,164        | 1.1000.0000.000 |       |  |  |  |  |  |
|       | Total      | 85,390            | 183 |             |                 |       |  |  |  |  |  |
| з     | Regression | 57,896            | 3   | 19,299      | 126,344         | ,000= |  |  |  |  |  |
|       | Residual   | 27.494            | 180 | ,163        | 1/20222/014     |       |  |  |  |  |  |
|       | Total      | 85,390            | 183 |             |                 |       |  |  |  |  |  |

a Predictors (Constant), Somut\_özellikler

D. Predictors: (Constant), Somut\_özellikler, Güvenilirlik

C Predictors: (Constant), Somut\_dzellikler, Güvenilirlik, Duyarlijijk

d. Dependent Variable: Memnuniyet\_1

|      |                  | Unstandardized<br>Coefficients |            | Standardized<br>Coefficients |        |      | Collinearity Statistics |       |
|------|------------------|--------------------------------|------------|------------------------------|--------|------|-------------------------|-------|
| Mode | 1                | B                              | Std. Error | Beta                         |        | Sig  | Tolerance               | MF.   |
| 1    | (Constant)       | 1,509                          | .153       |                              | 9,880  | .000 |                         |       |
|      | Somut_dzelškier  | .827                           | .038       | .774                         | 16,509 | ,000 | 1.000                   | 1.000 |
| 2    | (Constant)       | 1,140                          | .160       | 1                            | 7,139  | .000 |                         |       |
|      | Somut_dzelkkier  | ,513                           | .042       | .634                         | 12,279 | .000 | .723                    | 1,383 |
|      | Güvenilirlik     | ,219                           | .042       | .268                         | 5,185  | ,000 | ,723                    | 1,383 |
| 3    | (Constant)       | .867                           | .169       | 2                            | 5,119  | .000 |                         | enn   |
|      | Somut_üzetlikler | ,441                           | ,044       | .545                         | 9.942  | 000  | .596                    | 1,679 |
|      | Güvenilirlik     | .197                           | .041       | .240                         | 4,781  | .000 | ,709                    | 1,411 |
|      | Duyart/t/k       | .152                           | .039       | .194                         | 3,859  | .000 | .704                    | 1.420 |

a. Dependent Variable: Memnuniyet\_1

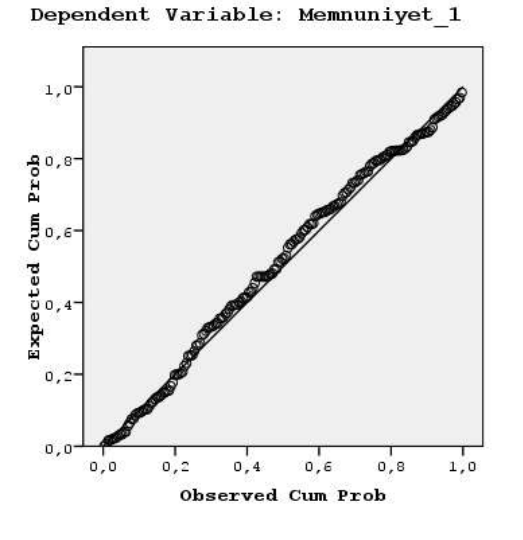

#### Yorum

- 1. Güvenilirlik → Memnuniyet: (B= 0,240)
- 2. Duyarlılık → Memnuniyet (B=0,594)
- 3. Somut Özellikler → Memnuniyet (B=0,545)
- 4. R Square = 0,678

## Örnek Conclusion

Aim of this research was to determine the dimensions of perceived E-Service quality in Turkish commerce websites; especially <u>www.hepsiburada.com</u>. According to the results of the analysis, the most significant factors to effect customer loyalty are the following: "Correction policy of the website and options to return" ( $\beta$ =0,282 ; t=7,079 ; sig.=0), "Ease of use" ( $\beta$ =0,235 ; t=6,129 ; sig.=0), "Keeping promises of delivery" ( $\beta$ =0,207 ; t=5,721 ; sig.=0).

(Yukarıda, parantez içindeki değerler hep Multiple Regression'dan geliyor)

Although not that effective; other important factors to effect loyalty are: "Shopping pleasure" ( $\beta$ =0,148 ; t=4,685 ; sig.=0), "Options of communication and live support" ( $\beta$ =0,117 ; t=3,282 ; sig.= 0,001), "Presence of alternative products and comparison options" ( $\beta$ =0,108 ; t=3,071 ; sig.= 0,002).

It is significant that none of the risk factors seem to affect loyalty. Apparently, visitors of hepsiburada.com don't worry about online safety. That's probably because its customers trust the website. It is also possible that many people are not aware of online risks. Factors of all other groups (Servqual, Recovery, Benefits) are present.

The only significant result of the Anova test is; that loyalty varies according to the level of education. Primary school graduates seem to differ from high school, university and master graduates in terms of loyalty. The most loyal people are master graduates; who are followed by university and highschool graduates.